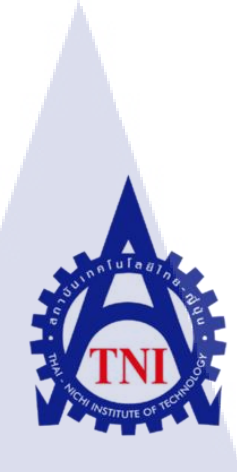

# การออกแบบ 3D Model สำหรับสถาปัตยกรรมและสิ่งก่อสร้าง ในจังหวัดฉะเชิงเทรา

A 3D Model Design of Architecture and Construction in Chachoengsao

ธีระยุทธ ไวยะสุนทร

10

โครงงานสหกิจนี้เป็นส่วนหนึ่งของการศึกษาตามหลักสูตร ปริญญาต<mark>รีวิท</mark>ยาศาสตรบัณฑิต สาขาเทคโนโลยีมัลติมีเดีย คณะแทคโนโลยีสารสนเทศ สถาบันเทคโนโลยีไทย – ญี่ปุ่น

W.M. 2561

การออกแบบ 3D Model สำหรับสถาปัตยกรรมและสิ่งก่อสร้าง

ในจังหวัดฉะเชิงเทรา

A 3D Model Design of Architecture and Construction in Chachoengsao

ธีระยุทธ ไวยะสุนทร

### โครงงานสหกิจนี้เป็นส่วนหนึ่งของการศึกษาตามหลักสูตร

ปริญญาตรีวิทยาศาสตรบัณฑิต สาขาเทคโนโลยีมัลติมีเดีย

คณะแทคโนโลยีสารสนเทศ

สถาบันเทคโนโลยีไทย – ญี่ปุ่น

พ.ศ. 2561

| คณะกรร | รมการสอ | บ                            |                         |   |
|--------|---------|------------------------------|-------------------------|---|
|        |         |                              | ประธานกรรมการการสอ      | 1 |
|        | (       | ดร.สะพรั่งสิทธิ์             | มฤทุส <mark>า</mark> ธร |   |
|        |         |                              | กรรมการสอบ              |   |
|        | (       | อาจา <mark>รย์รุ่ง</mark> ภพ | ปรีชาวิทย์              |   |
|        |         |                              | อาจารย์ที่ปรึกษา        |   |
|        | С,      | ดร.ภาสกร                     | อภิรักษ์วรพินิต         | 2 |
|        |         |                              | ประธานสหกิศึกษา         |   |
|        | (       | อาจารย์ภูวดล                 | UT ศิริกองธรรม          |   |
|        |         |                              |                         |   |

#### บทคัดย่อ

| ชื่อโครงงาน         | การออกแบบ 3D Model สำหรับสถาปัตยกรรมและสิ่งก่อสร้างใน |
|---------------------|-------------------------------------------------------|
|                     | จังหวัดฉะเชิงเทรา                                     |
|                     | A 3D Model Design of Architecture and Construction in |
|                     | Chachoengsao                                          |
| ผู้เขียน            | ธีระยุทธ ไวยะสุนทร                                    |
| คณะวิชา             | เทคโนโลยีสารสนเทศ                                     |
| สาขาวิชา            | เทก โน โลยีมัลติมีเดีย                                |
| อาจารย์ที่ปรึกษา    | คร.ภาสกร อภิรักษ์วรพินิต                              |
| พนักงานที่ปรึกษา    | นาย พรภูมิ กิตติโสภัทร์                               |
| ชื่อบริษัท          | Clicknext Company Limited                             |
| ประเภทธุรกิจ/สินค้า | Software House                                        |
|                     |                                                       |

#### บทสรุป

C

10

โกรงงานนี้ทำขึ้นโดยมีจุดประสงก์เพื่อเป็นแนวทางการออกแบบโมเดล 3D จากสถานที่จริง โดยมีเป้าหมายสำหรับการปั้นโมเดลสถาปัตยกรรมและสิ่งก่อสร้างจังหวัดฉะเชิงเทรา และเพื่อให้ผู้ ศึกษาได้ทราบรายละเอีย<mark>ดเกี่ย</mark>วกับการค<mark>ำเนินงานทั้งหมดในการปั้นโมเดล เพื่อนำไปต่อยอดและ</mark> พัฒนาผลงานของตนเอง

การทำงานในบริษัท Clicknext มีบรรยากาศการทำงานที่สามารถเป็นตัวของตัวเอง พนักงาน ทุกคนเป็นเสมือนเพื่อน ในการทำงานจะมีงานที่มีความยากง่ายแตกต่างกันไป มีงานที่ต้องทำให้สำเร็จ ในเวลาที่กำหนด มีความเครียดในการทำงาน มีการแก้งานหลายครั้งเพื่อให้งานออกมาใช้งานได้ ถือว่า เป็นประสบการณ์ทำงานจริงที่ได้รับจากการฝึกสหกิจตลอด 4 เดือนที่ผ่านมา

#### Abstract

| Project's name          | A 3D Model Design of Architecture and Construction in |
|-------------------------|-------------------------------------------------------|
|                         | Chachoengsao                                          |
| Writer                  | Teerayut Waiyasoonthon                                |
| Faculty                 | Information Technology                                |
| Branch                  | Multimedia Technology                                 |
| Faculty Advisor         | Dr. Paskorn Apirukvorapinit                           |
| Job Supervisor          | Mr. Pronpoom Kittisopat                               |
| Company's name          | Clicknext Company Limited                             |
| Business Type / Product | Software House                                        |

#### Summary

This project was created as a guideline to design 3D models of architecture and construction places in Chachoengsao. It involved the process and details in making 3D models. The student greatly hopes that this project can enhance 3D model skills for all readers.

Clicknext company has allowed the student to be creative, and the freedom to create and present ideas of modeling. All employees are like friends. From the student's experiences in real working environment, some models required more time and effort to complete. Due to the deadline, the student may get stressed at times to finish the models, however, he has learned quite a lot of knowledge from this company.

# บทที่ 1

### บทนำ

## 1.1 ชื่อและสถานที่ตั้งของสถานประกอบการ

- 1.1.1 ชื่อสถานประกอบการ : Clicknext Company Limited
- 1.1.2 ที่ตั้งสถานประกอบการ : 128/21/1 ชั้น 3 อาการพญาไทพลาซ่า ถนนพญาไท แขวงทุ่งพญาไท เขตราชเทวี กรุงเทพฯ 10400
- **1.1.3** โทรศัพท์ : 02 217 7900
- 1.1.4 แผนที่สถานประกอบการ :

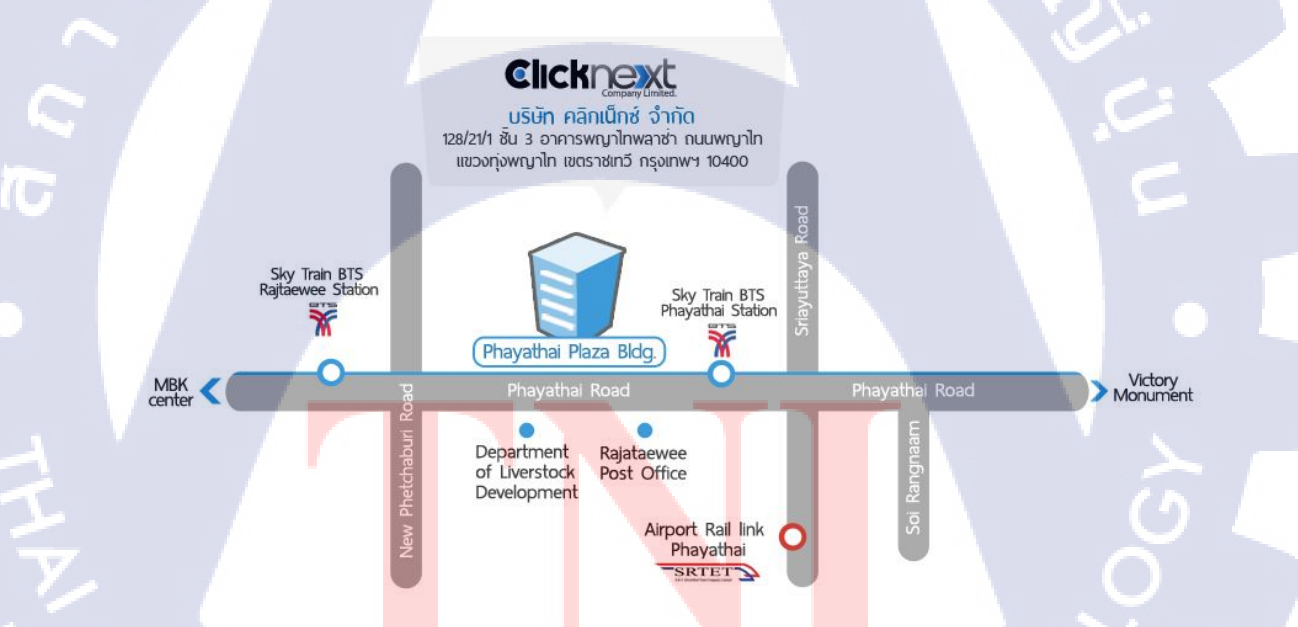

ภาพที่ 1.1 แผนที่ที่ตั้งบริษัท Clicknext Company Limited

#### 1.2 ลักษณะธุรกิจและสถานประกอบการ

บริษัท คลิกเน็กซ์ จำกัด ให้บริการด้านซอฟต์แวร์ ทั้ง SMS Marketing, Online Marketing และ บริการระบบซอฟต์แวร์ เพื่อเสริมสร้างศักยภาพด้าน IT ให้กับลูกค้า ในหลากหลายด้านธุรกิจ โดย เน้นการบริการด้วยความเป็นมืออาชีพ กับประสบการณ์ของทีมงานที่มากกว่า 15 ปีจะสนองตอบ ความต้องการให้กับลูกค้าได้

### 1.3 ตำแหน่งและหน้าที่งานที่นักศึกษาได้รับ

3D modeler

10

1.4 พนักงานที่เป็นที่ปรึกษาและต่ำแหน่งงานที่ปรึกษา พรภูมิ กิตติโสภัทร์ ตำแหน่ง 3D modeler

1.5 ระยะเวลาปฏิบัติงาน
 รวมระยะเวลาทั้งสิ้น 4 เดือน (4 มิถุนายน - 28 กันยายน)

1.6 วัตถุประสงค์หรือจุดมุ่งหมายของโครงงานที่ได้รับมอบหมาย
 1.เพื่อใช้ในออกแบบโมเคลสถาปัตยกรรมและสิ่งก่อสร้างของจังหวัดฉะเชิงเทรา
 2.เพื่อสะสมประสบการณ์ เรียนรู้ และพัฒนาผลงานของตัวเอง
 3.เพื่อเป็นเอกสารสำหรับจบการศึกษา

1.7 ผลที่คาดว่าจะได้รับจากการปฏิบัติงานหรืออโครงงานที่ได้รับมอบหมาย สามารถออกแบบโมเคลต่างๆได้อย่างดีที่สุด และได้รับความรู้สึกของการทำงานจริง ใต้แรงกดดัน ของบริษัท

# บทที่ 2

# เทคโนโลยีที่ใช้ในการปฏิบัติงาน

### 2.1 เครื่องมือที่ใช้ทำงาน

#### 2.1.1 สเปคคอมพิวเตอร์สำหรับทำงานโมเดล

สำหรับงานโมเคลที่ทำให้กับบริษัท Clicknext Company Limited นั้นจากการที่ได้ทำงาน จึงได้รับรู้ว่าจำเป็นต้องใช้คอมพิวเตอร์ที่มีคุณภาพสูงในระดับหนึ่ง จึงจะสามารถทำงานออกมาได้ โดยที่ไม่มีปัญหา โดยสเปกเครื่องที่แนะนำเป็นดังแสดงในภาพที่ 2.1

| Monitor : | 15.6" 1080p 60Hz IPS  |
|-----------|-----------------------|
| CPU :     | i5-8300H              |
| GPU :     | GTX1050 4GB GDDR5     |
| Ram :     | 8GB DDR4-2400 Generic |
| Ram2 :    | 8GB DDR4-2400 Generic |

ภาพที่ 2.1 Computer Spec ที่ใช้ในการทำงาน

โดยสิ่งที่จำเป็นมากที่สุด<mark>คือจอ</mark> in-plane switching(IPS) เพราะจะทำให้สีที่ได้นั้นออกมาผิดเพี้ยน น้อยที่สุด และแรมที่ต้องมีเยอะพอสมควรเพราะเราจะต้องแก้งานไปพร้อมๆ กันจึงต้องเปิด โปรแกรมหลายโปรแกรมพร้อมๆ กัน

### 2.2 ทฤษฎีที่ใช้ในการปฏิบัติงาน

#### 2.2.1 แสงและเงา[1]

แสง หมายถึงสิ่งที่ทำให้มองเห็นวัตถุจะมี 2 ลักษณะคือ

เกิดขึ้นจากธรรมชาติ เช่น แสงจากควงอาทิตย์ แสงจากควงจันทร์ แสงจากควงคาว เป็นต้น
 เกิดจากมนุษย์สร้างขึ้น เช่น หลอดไฟ ไฟฉาย โกมไฟ เทียน เป็นต้น

แสงเมื่อตกกระทบลงที่วัตถุจะทำให้เกิดเงาขึ้น แสงและเงาจะช่วยทำให้เกิดความตื้นลึกของภาพได้

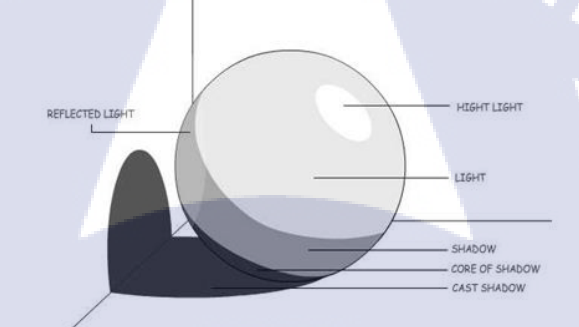

#### ภาพที่ 2.2 ระดับของแสงและเงา

ภาพที่ 2.2 อธิบายได้ดังนี้

- 1. แสงสว่างจัด (HIGH <mark>LIG</mark>HT) คือบริเ<mark>วณของวั</mark>ตถุที่ถ<mark>ูกแสงสว่าง</mark>โดยตรงและมากที่สุด
- 2. แสงสว่าง (LIGHT) ค<mark>ือบริ</mark>เวณที่ไม่ถูก<mark>เ</mark>เสงกระทบโด</mark>ยตรง
- 3. เงา (SHADOW) คือบ<mark>ริเวณ</mark>ที่ถูกแสงน้อยที่สุด
- เงามืด (CORE OF SHADOW) คือบริเวณที่ไม่ได้รับแสงโดยตรง แต่เป็นการสะท้อนจากวัตถุ รอบๆ
- 5. แสงสะท้อน (REFLECT LIGHT) คือบริเวณที่มีแสงของวัตถุรอบๆ สะท้อนเข้ามาในวัตถุ
- 6. เงาตกกระทบหรือเงาของวัตถุ (CASTSHADOW) คือเงาที่ตกทอดไปตามพื้น

#### ทิศทางแสง

ภาพที่ 2.3 ทิศทางของแสงเมื่อแสงกระทบกับวัตถุ

ภาพที่ 2.3 ทิศทางของแสงสามารถแบ่งออกเป็น 4 ทิศทางใหญ่ๆ ดังนี้

- 1. ทิศทางแสงบน คือแสงที่มาจากทางด้านบน จะทำให้เกิดเงาตกกระทบทางด้านถ่างของวัตถุ
- 2. ทิศทางแสงข้าง คือแสงที่มาจากทางด้านข้าง ถ้าแสงมาด้านซ้ายก็จะเกิดเงามืดทางด้านขวา
- 3. ทิศทางแลงด้านหลัง คือแสงที่มาทางด้านหลังของวัตถุ หรือการย้อนแสง
- 4. ทิศทางแสงด้านหน้า คือแสงที่เข้ามาทางด้านหน้าของตัววัตถุ หรือทิศทางตามแสง

#### มุมแสง

(0)

มุมของแสงจะถูกกำหนดโดยความสูงของแหล่งกำเนิดแสง เมื่อแหล่งกำเนิดแสงสูงมุมสูง ชันเงาจะสั้น ถ้าหา<mark>กแหล่งกำเนิดแสงอ</mark>ยู่ในระดับต่ำเงาจ<mark>ะย</mark>าวดังในภาพ 2.4

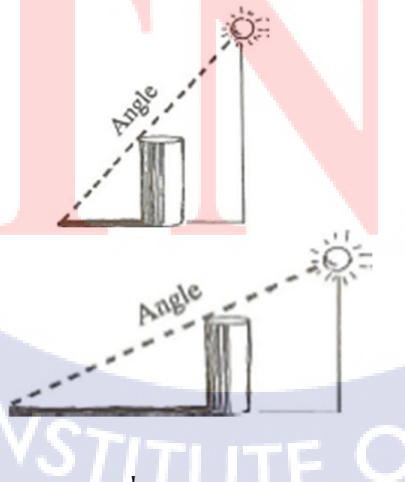

ภาพที่ 2.4 มุมองศาของแสง

### 2.3 โปรแกรมที่ใช้

TC

2.3.1 Adobe Photoshop CC[2]

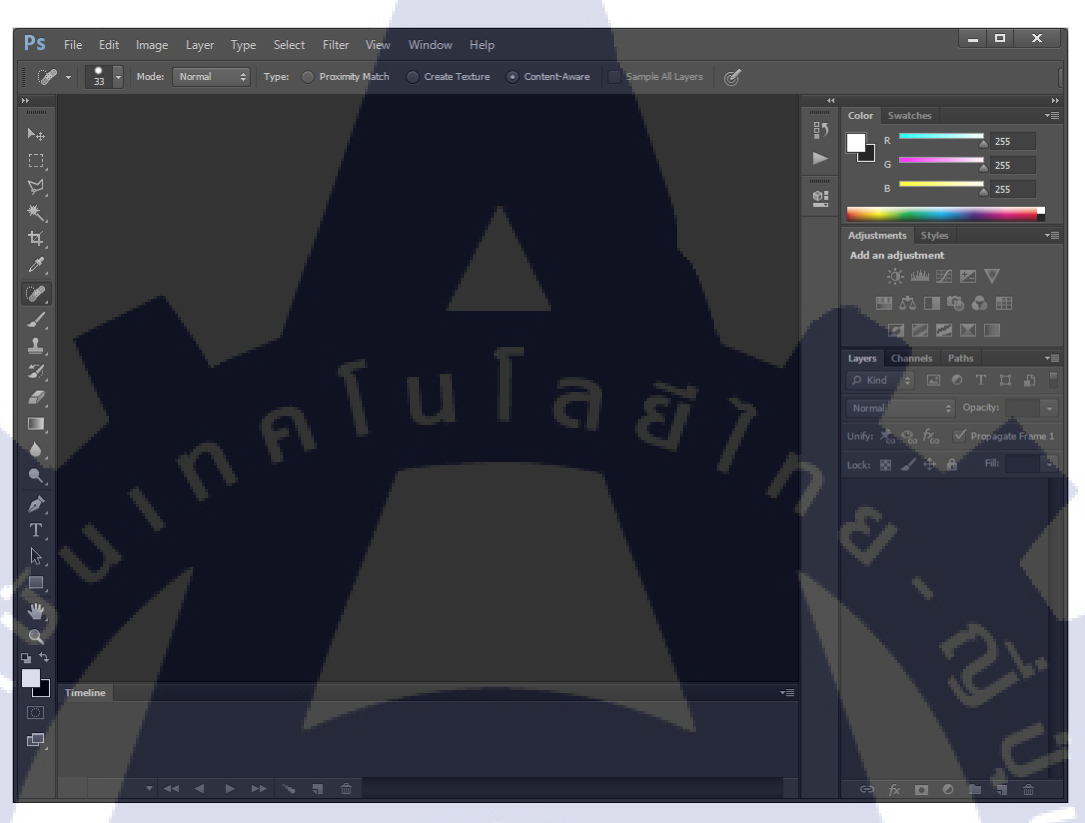

ภาพที่ 2.5 โปรแกรม Adobe Photoshop CC

ภาพที่ 2.5 แสดงให้เห็นหน้าต่าง ของโปรแกรม Adobe Photoshop CC

โปรแกรม Adobe Photoshop CC เป็นโปรแกรมที่ใช้สำหรับออกแบบรูปภาพ ตัดต่อรูปภาพ แก้ไข หรือซ่อมแซมรูปภาพที่เสียหาย ด้วยเครื่องมือที่ใช้งานได้ง่ายไม่ยุ่งยาก เครื่องมือสำเร็จรูปที่สามารถ Download ได้จากเว็บไซต์ของผู้พัฒนาเอง สามารถใช้งานได้ทั้งบนระบบปฏิบัติการวินโคว์, Mac และรองรับกับการใช้งานบน iPad จึงเป็นโปรแกรมที่นิยมใช้งานกัน สำหรับเครื่องมือที่ใช้งานบ่อยมีเครื่องมือคังแสคงในภาพที่ 2.6 ถึง 2.8

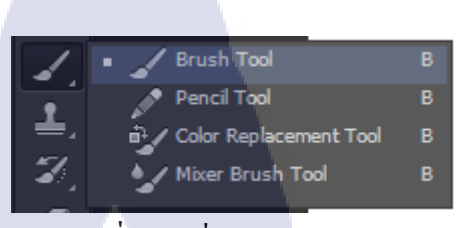

ภาพที่ 2.6 เครื่องมือ Brush Tool

- Brush จะทำหน้าที่เป็นเสมือนหัวแปรง ในการวาครูป

TC

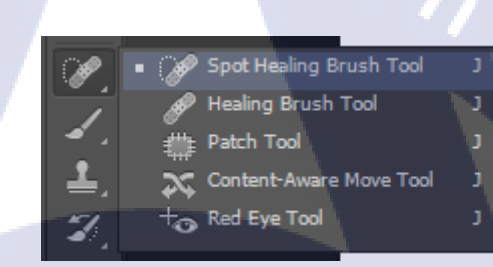

ภาพที่ 2.7 เครื่องมือ Spot Healing Brush Tool

- Spot Healing Brush Tool จะเป็นเครื่องมือที่ไว้สำหรับแก้จุคผิคพลาคเล็กๆ ตัวอย่างเช่นเส้นที่ไม่ ต่อเนื่องกัน ถ้าหากใช้เครื่องมือนี้จะทำให้สามารถต่อเส้น 2 เส้นเข้ากันได้

STITUTE O

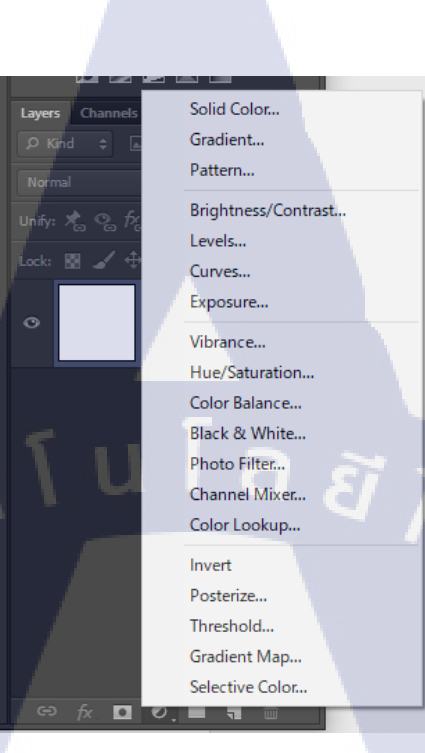

### ภาพที่ 2.8 เครื่องมือที่ใช้ใน layer

- Brightness/Contrast เป็นเกรื่องมือที่ปรับความเข้มของสี ความละเอียดของสี
- Level เป็นเกรื่องมือที่ใช้เพิ่มลดความสว่างของสี
- Curves เป็นเกรื่องมือที่ใช้เพิ่มลดความสว่างของสีแบบเส้นโค้ง
- Exposure เป็นเครื่องมือที่ใช้เพิ่มลดความสว่างของสี โดยใช้แกมมา
- Vibrance เป็นเครื่<mark>องมือที่ใช้ป</mark>รับโ<mark>ท</mark>นสี

10

- Hue/Saturation เป็นเครื่อ<mark>งมือ</mark>ที่ใช้ปรับค<mark>ว</mark>ามส<mark>ดขอ</mark>งสี
- Color Balance เป็นเครื่อ<mark>งมือที่</mark>ใช้ปรับสม<mark>คุ</mark>ลของ<mark>ส</mark>ี
- Black & White เป็นเครื่<mark>องมือ</mark>ที่ใช้แทนสี<mark>ภ</mark>าพด้วยสีขาว<mark>แ</mark>ละสีดำ

# STITUTE OV

#### 2.3.2 Autodesk MAYA[3][4]

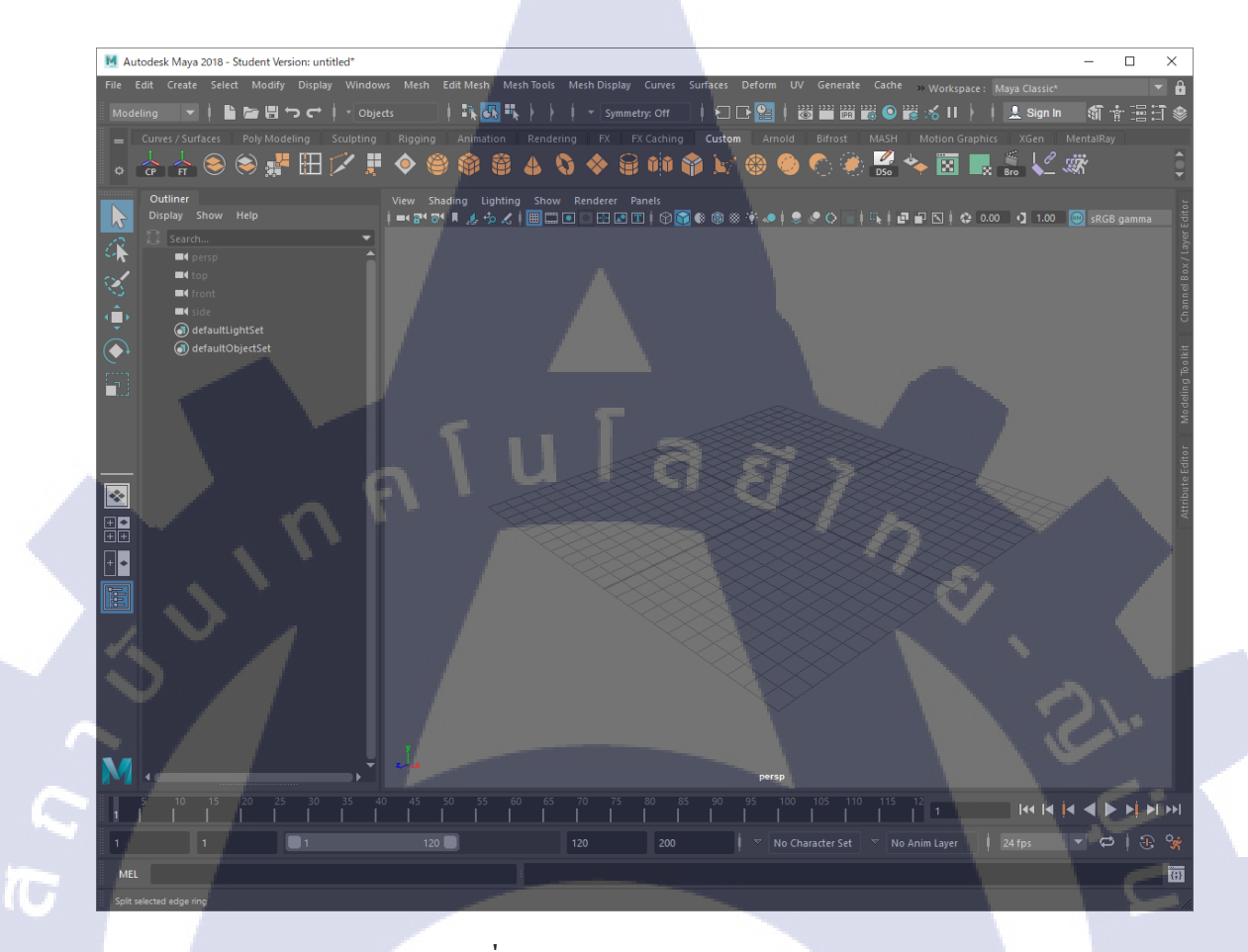

ภาพที่ 2.9 โปรแกรม Autodesk MAYA

Autodesk MAYA เป็นโปรแกรมออกแบบ 3D Model , Animation ระดับสูงที่สามารถออกแบบ โมเดลได้อย่างละเอียดมีเ<mark>กรื่อ</mark>งมือให้ใช้งานมากมาย เป็นโปรแกรมที่จำเป็นต้องทำความเข้าใจ เพื่อที่จะสามารถสร้างสรร<mark>ก์ผล</mark>งานโมเดลขึ้นมา

STITUTE OV

เครื่องมือที่ใช้งานบ่อยมีเครื่องมือคังแสคงในภาพที่ 2.10 ถึง 2.12

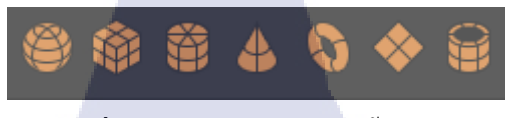

ภาพที่ 2.10 เครื่องมือสำหรับขึ้น โมเคล

โดยเรียงจากหน้าไปหลังได้แก่ โมเคลวงกลม สี่เหลี่ยม ทรงกระบอก ทรงกรวย โคนัท พื้นสีเหลี่ยม และท่อ

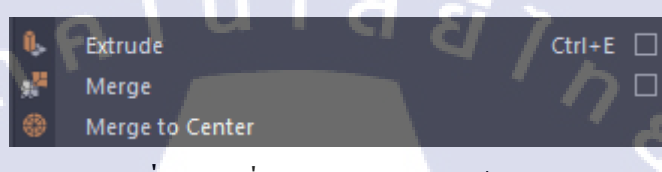

ภาพที่ 2.11 เครื่องมือสำหรับการแก้ไขโมเคล

- Extrude คือการคึง โมเคลให้ยืดออก

16

- Merge คือการรวมจุดที่อยู่ตำแหน่งเดียวกันหรือใกล้เคียงกันเป็นจุดเดียวกัน

- Merge to Center คือการรวมจุดหลายๆ จุดมารวมกันที่จุดกลาง

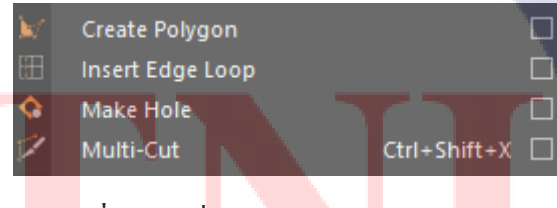

<mark>ภาพที่ 2.12</mark> เครื่<mark>อ</mark>งมือสำหรับการแก้ไขโมเ<mark>คล</mark>

- Create Polygon เป็นเครื่องมือที่ใช้ในการวาดโมเคลขึ้นมาเอง
- Insert Edge Loop เป็นเครื่องมือที่ใช้เพิ่มเส้นให้กับตัวโมเคลโดยรอบทั้งหมด
- Multi-Cut เป็นเครื่องมือที่ใช้เพิ่มเส้นให้กับตัวโมเคลตามหน้าที่เราต้องการ

#### ตัวอย่างการออกแบบโมเดลด้วย Autodesk MAYA

ในส่วนของการปั้นโมเคลด้วยโปรแกรม Autodesk MAYA ตัวอย่างที่กำลังจะอธิบายต่อไปนี้ จะ อธิบายการปั้นโมเคลอย่างละเอียด รวมถึงการใส่สี ตัวโมเคลที่ใช้เป็นตัวอย่างคือโมเคลโต๊ะดังแสดง ในภาพที่ 2.13

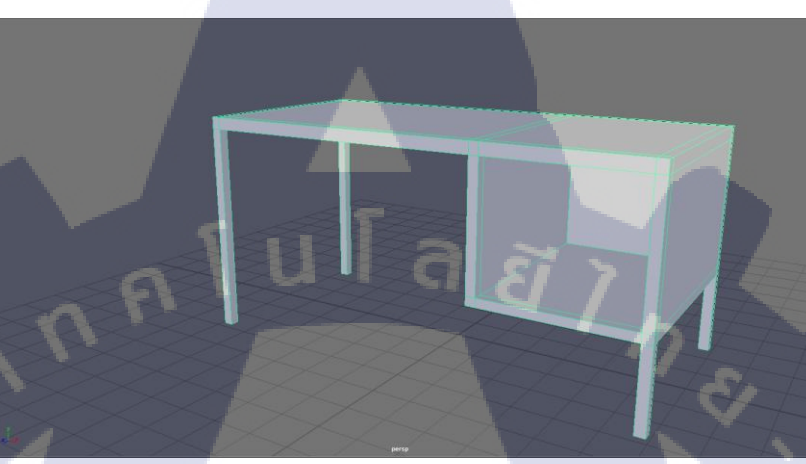

ภาพที่ 2.13 ตัวอย่างโมเคลโต๊ะ

### ขั้นตอนที่ 1 การปั้น

T

สร้าง Object สี่เหลี่ยมพื้นผ้าขึ้นมา 1 ชิ้นโคยใช้เครื่องมือที่อยู่ตรง Tabs Bar ค้านบนและใช้ Move Tools ในการขยาย Object ให้แบนและยาวตามรูปทรงที่ต้องการคังแสคงในภาพที่ 2.14

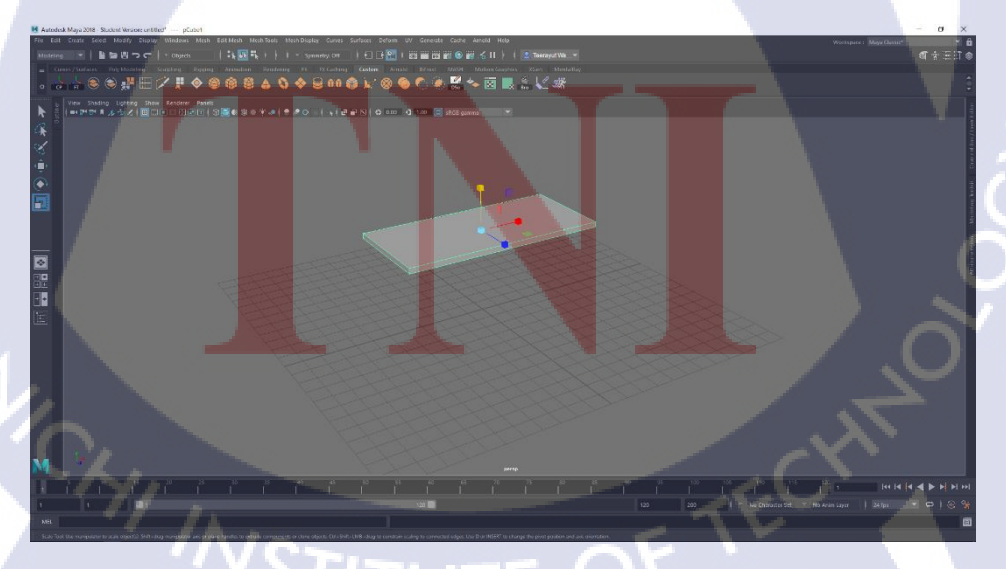

ภาพที่ 2.14 สร้าง Object และใช้งาน Move Tools

เมื่อสร้าง Object ขึ้นมาแล้วจึงใช้เครื่องมือ Insert Edge Loop เพื่อเพิ่มเส้นให้แก้ Object ในการสร้าง ขาของโต๊ะและช่องเก็บของคังแสคงในภาพที่ 2.15

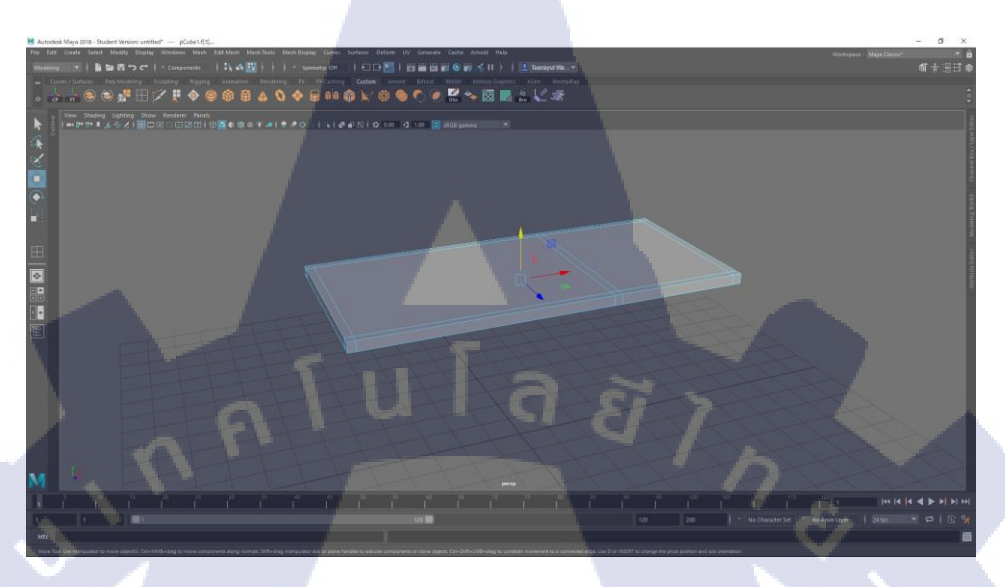

### ภาพที่ 2.15 เพิ่มเส้นให้กับ Object

หลังจากที่เพิ่มเส้นเรียบร้อย ให้ทำการเลือก Face ที่ต้องการจะ Extrude ได้แก่ขาโต๊ะและช่องเก็บ ของ จากนั้นจึงใช้เกรื่องมือ Extrude คึงลงมาดังแสดงในภาพที่ 2.16

TC

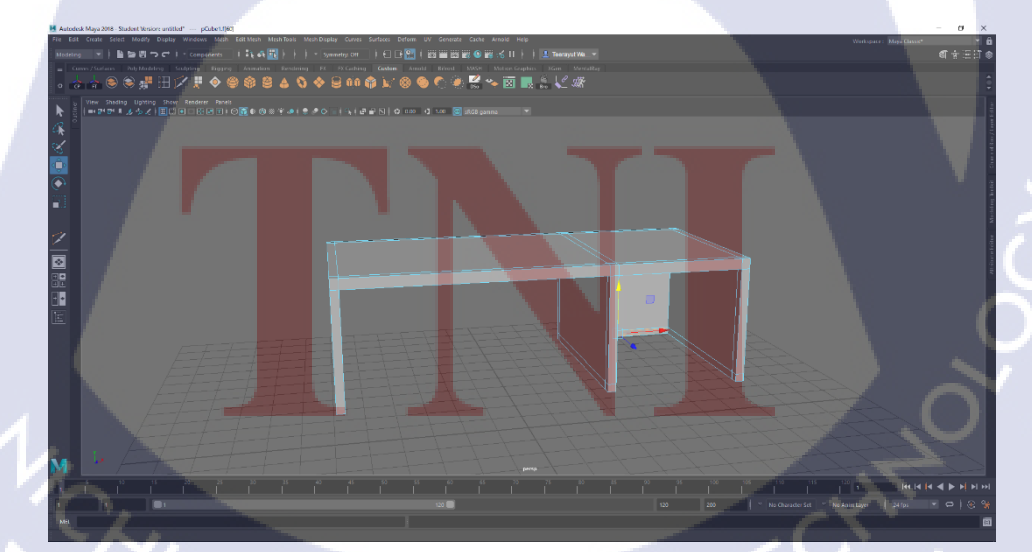

ภาพที่ 2.16 Extrude ใน Face ที่เลือกแล้วจึงดึงลงมา

เพิ่มเส้นเข้าไปในส่วนของช่องเก็บของเพื่อที่จะสามารถ Extrude ออกมาเป็นพื้นช่องเก็บของจากนั้น ทำการ Merge จุดโดยใช้เครื่องมือ Merge เพื่อให้ Object เชื่อมเข้าด้วยกันดังแสดงในภาพที่ 2.17

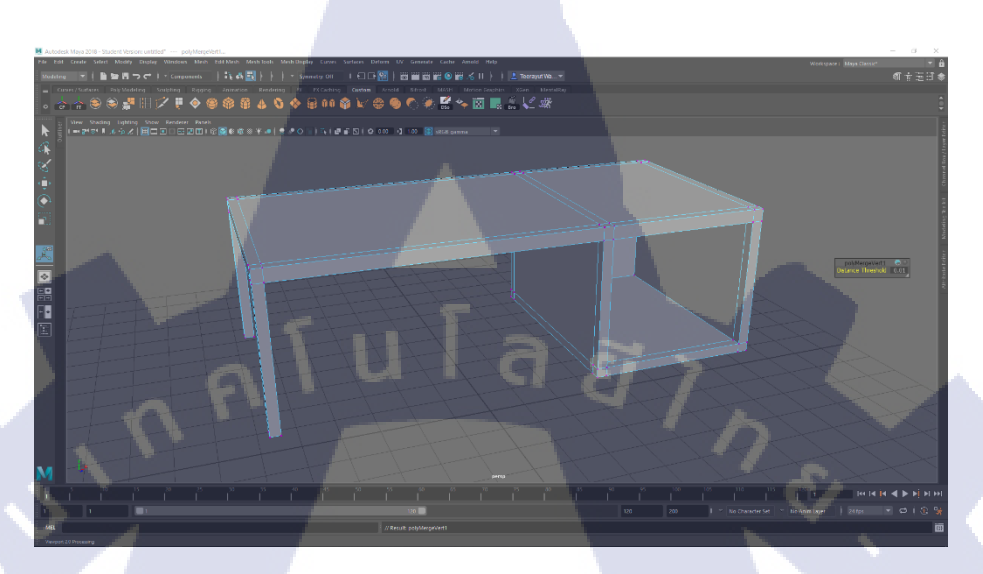

ภาพที่ 2.17 Extrude ช่องเก็บของและทำการ Merge

เลือกหน้า Face ของตำแหน่งที่เป็นขาของช่องเก็บของแล้วทำการ Extrude ลงมาให้เท่ากับขาของ โต๊ะอีกฝั่ง ก็จะเสร็จสิ้นสำหรับการทำโมเคลโต๊ะคังแสคงในภาพที่ 2.18

TC

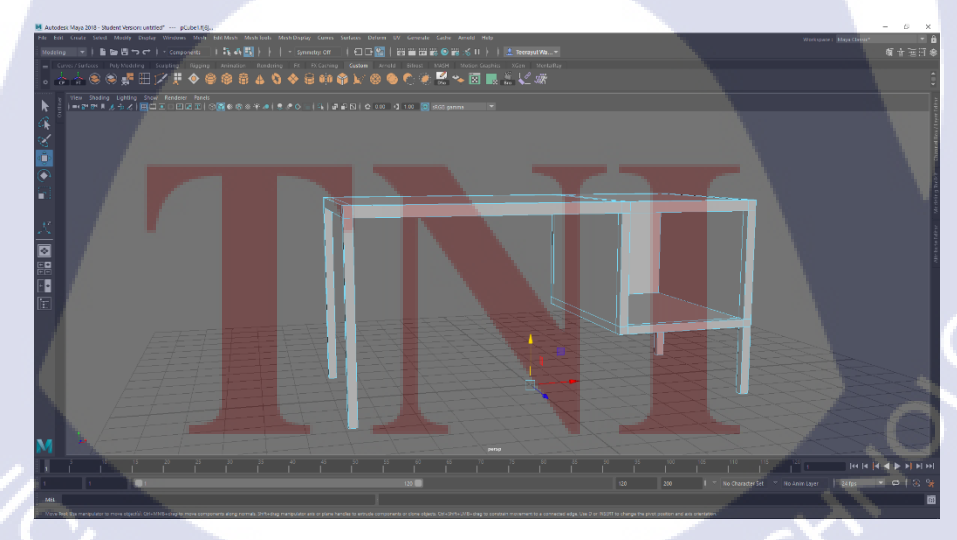

ภาพที่ 2.18 Extrude ขาของโต้ะลงมาให้เท่ากัน

### ขั้นตอนที่ 2 การลงสี

10

ในส่วนนี้จะเป็นการใส่สี โดยการใส่สีเข้าไปนั้นจะต้องเพิ่มสีก่อน โดยคลิกขวาที่ Object แล้วเลื่อน ลงมาเลือกที่ Assign New Material ดังแสดงในภาพที่ 2.19

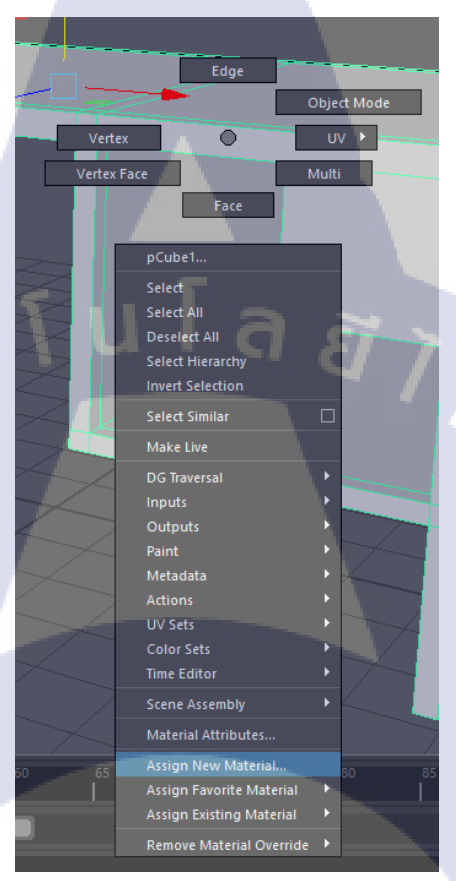

ภาพที่ 2.19 การลงสีของ Object การเพิ่มสี

เมื่อเพิ่มสีเสร็จแล้วจะมีหน้าต่างแจ้งให้เลือกชนิดของ Material ที่ต้องการ ในที่นี้เลือก Lambert คัง แสดงในภาพที่ 2.20

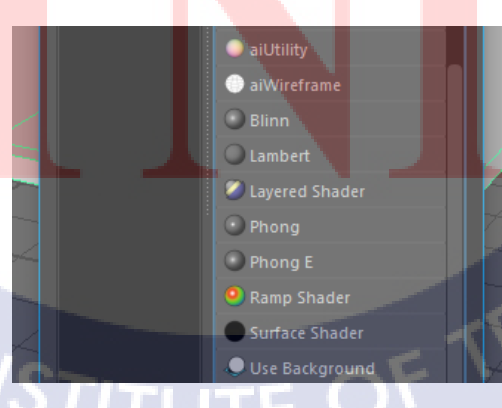

ภาพที่ 2.20 การลงสีของ Object การเลือก Material

เมื่อเลือกแล้วจะสังเกตเห็นหน้าต่างด้านขวามือขึ้นมา จะเป็นหน้าต่างที่ใช้สำหรับปรับสีต่างๆ ให้ เลือกที่ Color เมื่อเลือกแล้วจะมีหน้าต่างสีขึ้นมาดังแสดงในภาพที่ 2.21

| Color History          | Sample              |     |    |
|------------------------|---------------------|-----|----|
|                        |                     |     |    |
|                        |                     |     |    |
| Mixing Color in Prefer | rred Color Space    |     |    |
| H: 0.000 🖨 📘           |                     |     |    |
| S; 0.000 🖨             | -                   |     |    |
| V: 0.000 🗬             | 11 2                | 122 |    |
| Mixing Color Space:    | Rendering Space 🔷 🔻 | HSV |    |
| 11.                    | Color Management 🗸  |     |    |
| nansiu                 | icence Focus 0,500  |     | ê, |

ภาพที่ 2.21 หน้าต่าง Color

จากนั้นจึงเลือกสีที่ต้องการในที่นี้คือสีขาว ที่ตัว Object จะเปลี่ยนเป็นสีขาว เป็นอันเสร็จสิ้นการปั้น โมเคลโต๊ะดังแสดงในภาพที่ 2.22

**I**C

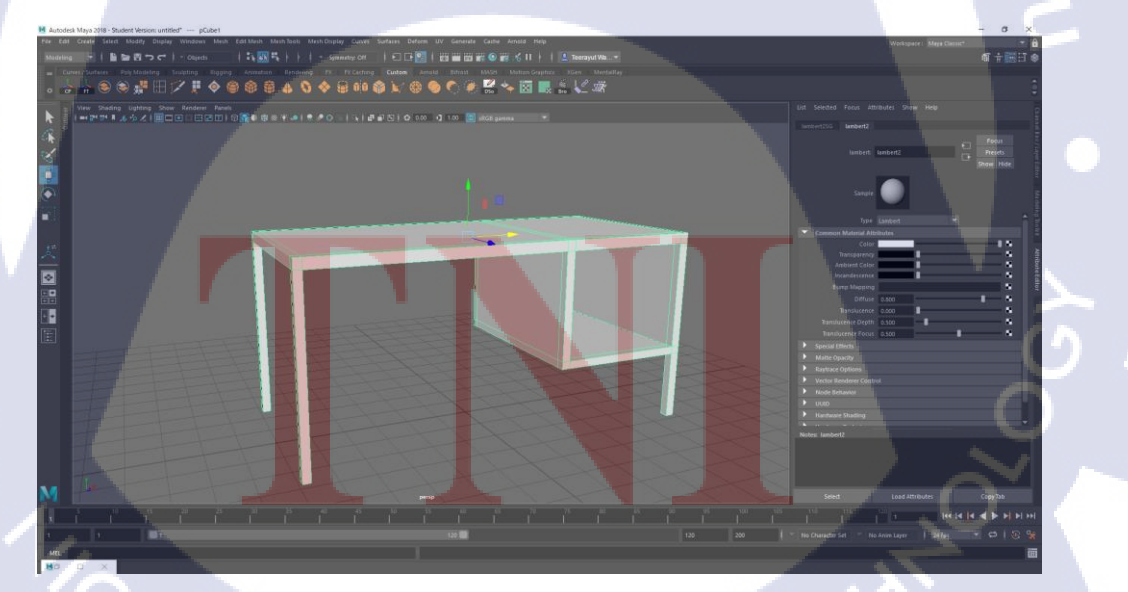

ภาพที่ 2.22 โมเคล โต๊ะที่ลงสีเรียบร้อยแล้ว

# บทที่ 3

# แผนงานการปฏิบัติงานและขั้นตอนการดำเนินงาน

### 3.1 แผนการปฏิบัติงาน

ตารางที่ 3.1 แผนการปฏิบัติงานตลอด 4 เดือน ตั้งแต่วันที่ 4 มิถุนายน ถึง 28 กันยายน

|   | หัวข้องาน                            |  | เดือนที่ 1 |  |   | เรื่ | ลื่อเ | มที่ | 2 | វេ | ลือเ | เทื่ | 3                    | เรื่ | ลือา              |   |   |  |
|---|--------------------------------------|--|------------|--|---|------|-------|------|---|----|------|------|----------------------|------|-------------------|---|---|--|
|   | ฝึกพื้นฐานการคราฟ                    |  |            |  |   |      |       |      |   |    | Q    |      |                      |      |                   |   |   |  |
| ~ | ออกแบบ โมเคลลัง                      |  |            |  |   |      |       |      |   |    |      |      |                      | S    | ン                 |   |   |  |
|   | ออกแบบ โมเคลเครื่องบิน (low polygon) |  |            |  |   |      |       |      |   |    |      |      |                      |      | ¢                 | 2 |   |  |
|   | ้ฝึกพื้นฐานการเพ้นท์                 |  |            |  |   |      |       |      |   |    |      |      |                      |      |                   | C |   |  |
|   | ออกแบบ โมเคลเรือสุพรรณหงส์           |  |            |  |   |      |       |      |   |    |      |      |                      |      |                   |   | • |  |
|   | ฝึกปั้นโมเคลตัวละคร                  |  |            |  |   |      |       |      |   |    |      |      |                      |      |                   |   |   |  |
|   | บั้นโมเคลบรรจุภัณฑ์                  |  |            |  |   |      |       |      |   |    |      |      |                      |      |                   |   |   |  |
| - | ออกแบบ โมเคลรถไอสค <mark>รีม</mark>  |  |            |  |   |      |       |      |   |    |      |      |                      |      | $\mathbf{\nabla}$ |   |   |  |
|   | ปั้นโมเด <b>ลวัดพระธาติ</b> ศรีกำ    |  |            |  |   |      |       |      |   |    |      |      | $\overline{\Lambda}$ |      |                   |   |   |  |
|   | ปั้นโมแคลวัคโสธรวรารามวรวิหาร        |  |            |  |   |      |       |      | 5 | .( | ン    |      |                      |      |                   |   |   |  |
|   | ออกแบบ โมเคล โรงไฟฟ้า                |  |            |  | C | )    | 1     |      |   |    |      |      |                      |      |                   |   |   |  |

| หัวข้องาน                            |  | ลือเ | เทื่ | 1 | เรื่ | ลือเ | เพื่ | 2      | เริ่ | ลือเ | เพื่ | 3 | เดือนที่ 4 |   |   |   |  |
|--------------------------------------|--|------|------|---|------|------|------|--------|------|------|------|---|------------|---|---|---|--|
| ออกแบบ โมเคลห้องนอนในเกม             |  |      |      |   |      |      |      |        |      |      |      |   |            |   |   |   |  |
| ปั้นโมเคลกว้านพะเยา                  |  |      |      |   |      |      |      |        |      |      |      |   |            |   |   |   |  |
| ปั้นโมเคลสินค้าโอท็อปจังหวัดอ่างทอง  |  |      |      |   |      |      |      |        |      |      |      |   |            |   |   |   |  |
| บั้นโมเดลหุ่นม้า                     |  |      |      | 1 | E    |      | 7    | /      | >    |      |      |   |            |   |   |   |  |
| ปั้นโมเคลฆ้อง                        |  |      |      |   |      |      |      |        |      | 3    |      |   |            |   |   |   |  |
| ปั้นโมเคลหลวงพ่อศิลา                 |  |      |      |   |      |      |      |        |      |      |      |   | 2          | ン |   |   |  |
| ปั้นโมเคลพ่อขุนงำเมือง               |  |      |      |   |      |      |      |        |      |      |      |   |            | C |   |   |  |
| ปั้นโมเดลวัคม่วง                     |  |      |      |   |      |      |      |        |      |      |      |   |            |   | C |   |  |
| ปั้นต้นไม้มงคลประดิษฐ์               |  |      |      |   |      |      |      |        |      |      |      |   |            |   |   | 0 |  |
| เดินทางไปฉะเชิงเทราเพื่อเก็บ texture |  |      |      |   |      |      |      |        |      |      |      |   |            |   |   |   |  |
| ปั้นโมเคลเจ้าแม่กวนอิม               |  |      |      |   |      |      |      |        |      |      |      |   |            |   | 2 | 5 |  |
| ปั้นโมเคลพระพิฆเนศ                   |  |      |      |   |      |      |      |        |      |      |      |   |            | ( | 5 |   |  |
| ปั้นโมเดลหลวงพ่อโส <u>ธ</u> ร        |  |      |      |   |      |      |      |        |      |      |      | 5 | 0          |   |   |   |  |
| ทำรูปเล่มรายงานสหกิจ                 |  |      |      |   |      |      |      | r<br>c | .(   | .>   | X    |   |            |   |   |   |  |

1C

**ตารางที่ 3.1** แผนการปฏิบัติงานตลอด 4 เดือน ตั้งแต่วันที่ 4 มิถุนายน ถึง 28 กันยายน (ต่อ)

### 3.2 รายละเอียดงานที่นักศึกษาปฏิบัติงานสหกิจศึกษา

3.2.1 ฝึกพื้นฐานการดราฟ

้ฝึกคราฟตามแบบที่พี่เลี้ยงได้จัดมาให้ โดยให้คราฟให้เหมือนที่สุด

#### 3.2.2 ออกแบบโมเดลลัง

พี่เลี้ยงให้ทคลองออกแบบโมเคลลังขึ้นมาโคยมี texture และตัวโมเคลต้นแบบให้

### 3.2.3 ออกแบบโมเดลเครื่องบิน (low polygon)

พี่เลี้ยงให้ฝึกออกแบบโมเคลให้มีโพลิกอนน้อยที่สุค หรือก็คือออกแบบโมเคลเครื่องบิน .

low polygon

10

### 3.2.4 ฝึกพื้นฐานการเพ้นท์

้ฝึกเพ้นท์ตามแบบที่พี่เลี้ยงได้จัดมาให้ โดยให้เพนท์ให้เหมือนที่สุด

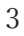

# VSTITUTE OF

### 3.2.5 ปั้นโมเดลเรือสุพรรณหงส์

T

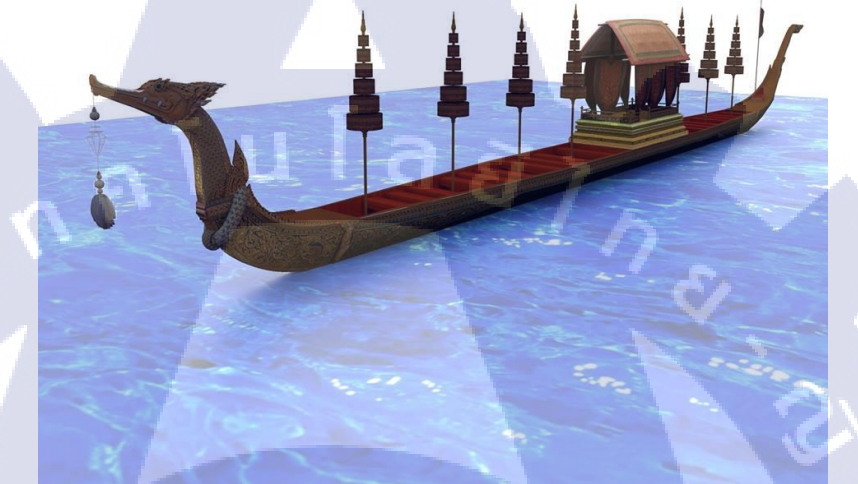

ภาพที่ 3.1 โมเดลเรือสุพรรณหงส์ที่ได้จากการประมวลผลภาพ(Render)

ภาพที่ 3.1 เป็นงานที่พี่เลี้ยงให้ลองทำขึ้นก่อนลงทำงานจริง เป็นงานปั้นที่ทางพี่เลี้ยงได้ไปเก็บพื้นผิว (Texture) ไว้ก่อนห<mark>น้านี้แล้ว</mark>

STITUTE O

## 3.2.6 ฝึกปั้นโมเดลตัวละคร

้ฝึกปั้นตัวละครมีลำคับตาม<mark>น</mark>ึ้

TC

 1. จัคภาพหน้าตัวละครค้านหน้าและค้านข้างให้ตรงกันโดยใช้โปรแกรม Photoshop ดังแสดงใน ภาพที่ 3.2

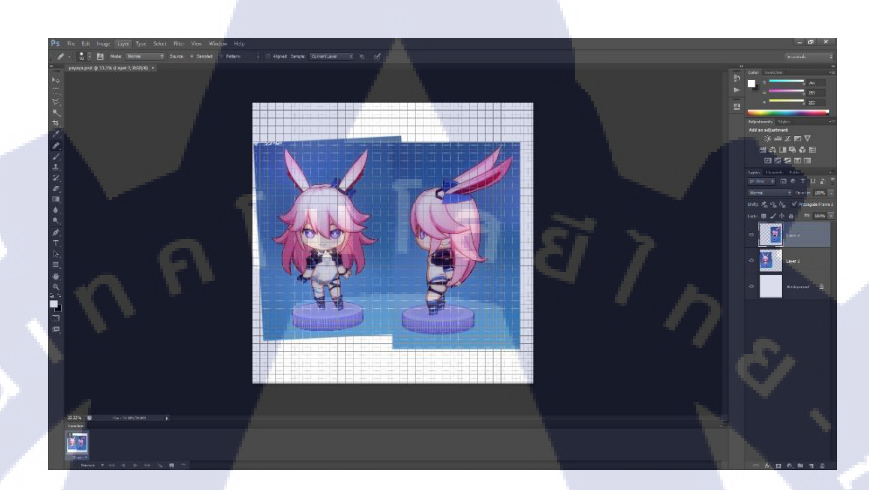

ภาพที่ 3.2 ภาพขณะจัครูปด้านหน้าและด้านข้าง

 นำภาพเข้า(Import) โปรแกรม MAYA โดยการออกแบบจะทำเพียงฝั่งเดียวแล้วทำการเลียนแบบ และพลิกกลับ(Instant) ในการออกแบบโครงหน้าต้องดูรูปด้านหน้าและด้านข้างไปพร้อมๆ กันดัง แสดงในภาพที่ 3.3

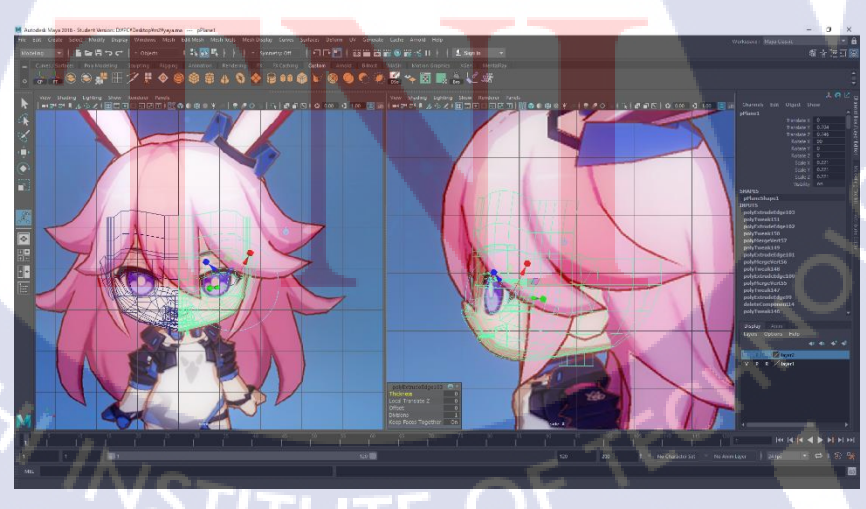

ภาพที่ 3.3 ภาพขณะออกแบบหน้าของตัวละคร

 3. ออกแบบผมทำแบบเดียวกับออกแบบหน้าคือต้องดูด้านหน้าและด้านข้างไปพร้อมๆกัน แต่ต้อง กลับไปดูภาพรวมด้วยว่าใช้ได้หรือไม่ดังแสดงในภาพที่ 3.4

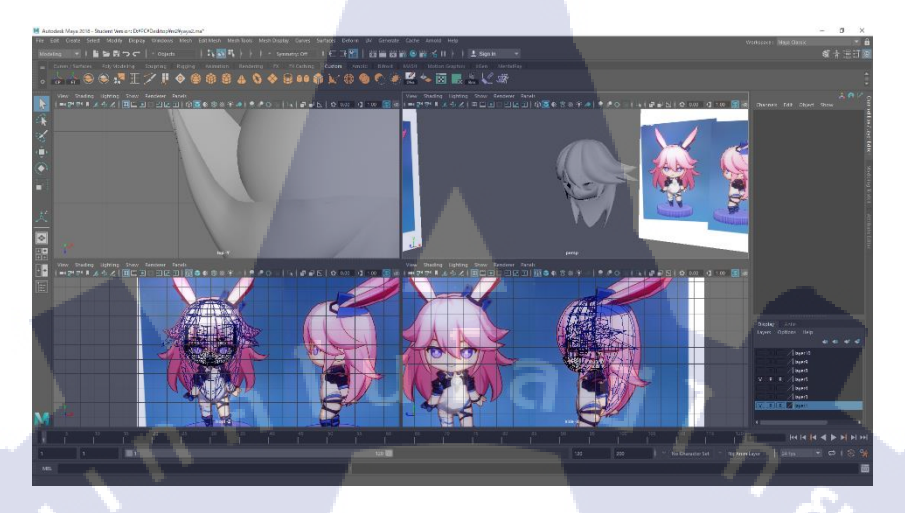

ภาพที่ 3.4 ภาพขณะออกแบบผมของตัวละคร

T

4. จากนั้นก็ได้ฝึกออกแบบส่วนของลำตัวตัวละครต่อโดยปั้นเพียงฝั่งเคียวแล้วทำการ Instant คัง แสดงในภาพที่ 3.5

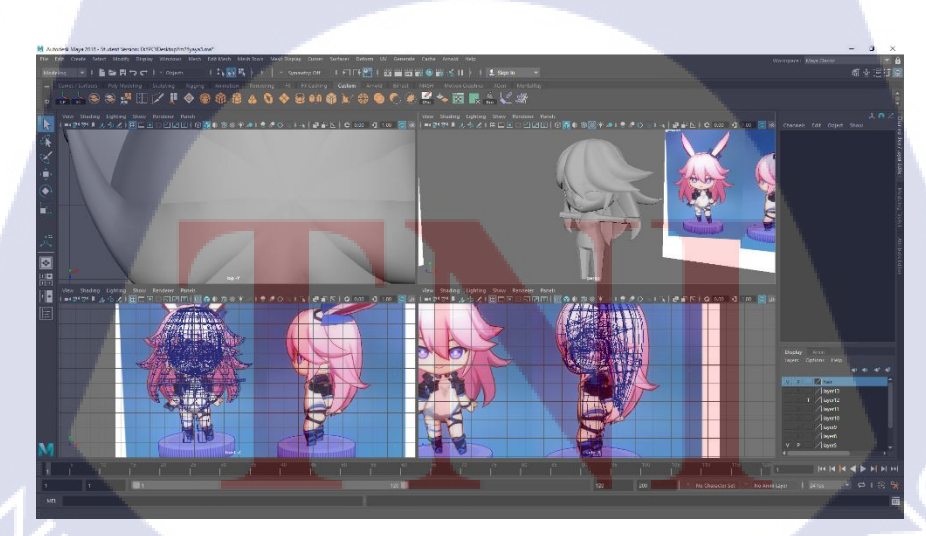

ภาพที่ 3.5 ภาพขณะออกแบบลำตัวของตัวละคร

### 3.2.7 ปั้นโมเดลบรรจุภัณฑ์

TC

บริษัทได้ให้งานปั้นบรรจุภัณฑ์เพื่อใช้ในโปรแกรมเทคโนโลยีภาพเสมือน 3 มิติ(AR) โดยให้ปั้นโมเคลยากูลท์ และน้ำส้มสายชู ดังแสดงในภาพที่ 3.6 และ 3.7

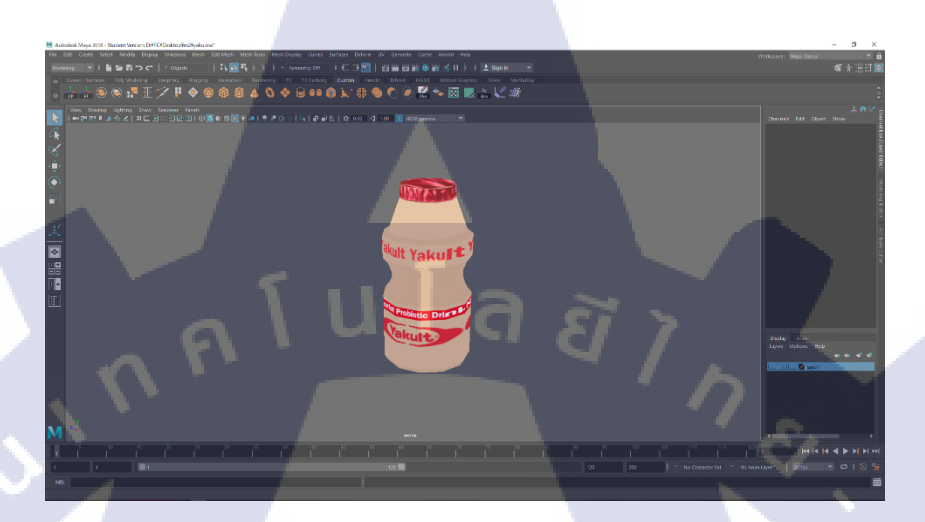

### ภาพที่ 3.6 โมเคลยาคูลท์

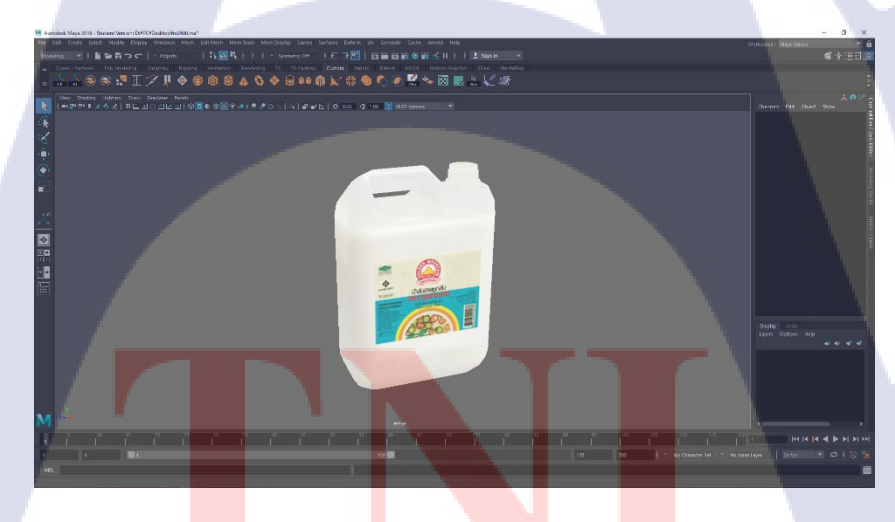

<mark>ภาพที่ 3.7 โมเค</mark>ลน้ำส้มสายชู

โดยตัวงานนี้ก็ไม่มีอะไรยาก เพียงแค่ขึ้นโมเคลแบบง่ายๆแล้วทำการใส่ texture เข้าไป

### 3.2.8 ออกแบบโมเดลรถไอสครีม

10

บริษัทให้ออกแบบรถไอสครีม เพื่อใช้ใน Application Game

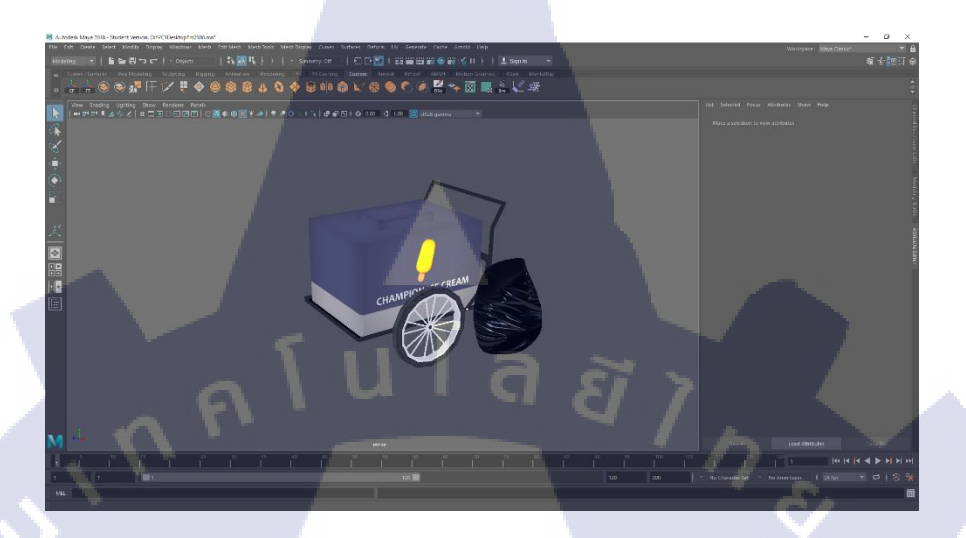

ภาพที่ 3.8 โมเคลน้ำรถไอสครีม

ภาพที่ 3.8 จะเห็นว่าปัญหาที่เกิดขึ้นกับงานชิ้นนี้คือ การออกแบบโมเดลให้เป็นโทนการ์ตูนเป็นสิ่งที่ ทำได้ยากและในเรื่องคุมโทนสีให้เข้ากันเกมด้วยงานนี้เลยมีปัญหาตอนทำก่อนข้างมาก

STITUTE OF

### 3.2.9 ปั้นโมเดลวัดศรีโคมคำ

TC

บริษัทให้ปั้นวัดอนาลโยทิพยารามแต่เนื่องจากไม่สามารถหา texture ดีๆ ได้จึงขอหัวหน้า งานเปลี่ยนโมเคลเป็นวัดศรี โคมคำแทน โดยงานนี้นำไปใช้เสนองานของจังหวัดพะเยาดังแสดงใน ภาพที่ 3.9

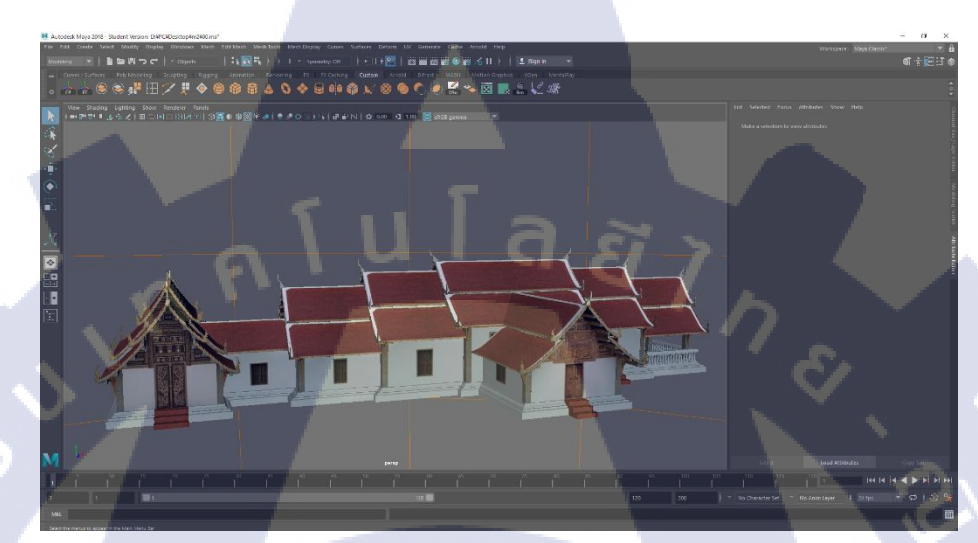

ภาพที่ 3.9 โมเคลวัคศรี โคมคำ

หลังจากที่ทำโมเคลชิ้นนี้ก็เริ่มศึกษาการ Render โดยใช้ Mentalray คังแสดงในภาพที่ 3.10

ภาพที่ 3.10 โมเดลวัดศรี โคมคำ Render with Mentalray

### 3.2.10 ปั้นโมแดลวัดโสธรวรารามวรวิหาร

TC

งานด่วนที่บริษัทให้ทำ โดยในตอนแรกนั้นมีเวลาให้ทำเพียงแค่ 2 วันแต่ก็ได้ระยะเวลา เพิ่มขึ้น 1 วันทำให้ทำโมเดลชิ้นนี้ได้ทันเวลา เป็นงานที่นำไปเสนอให้กับจังหวัดฉะเชิงเทราดัง แสดงในภาพที่ 3.11 และ 3.12

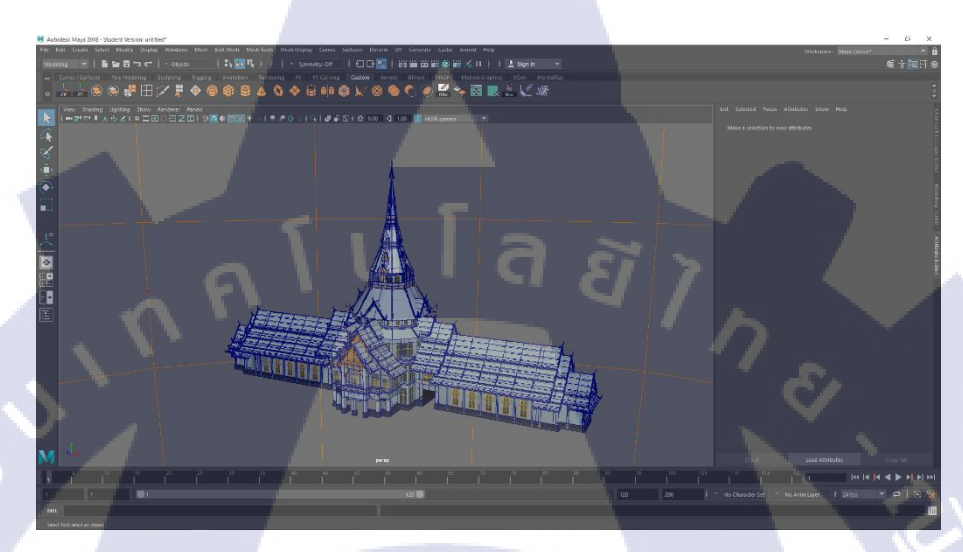

**ภาพที่ 3.11** โมเคลวัดโสธรวรารามวรวิหาร

ภาพที่ 3.12 โมเดลวัดโสธรวรารามวรวิหาร Render with Mentalray

#### 3.2.11 ออกแบบโมเดลโรงไฟฟ้า

รับงานจากบริษัทให้แบบเกาะ โรงงานไฟฟ้าพลังแสงอาทิตย์ เพื่อนำไปเสนองานให้กับ กณะกรรมการกำกับกิจการพลังงานโดยตัวโมเดลจะดาวน์โหลดมาจากเว็บ Thrbosquid ที่ลงแจก โมเดลให้ Download ไปใช้งานได้ฟรี นักศึกษาได้ทำส่วนโมเดล ที่อยู่บนเกาะทั้งหมดดังแสดงใน ภาพที่ 3.13 และ 3.14

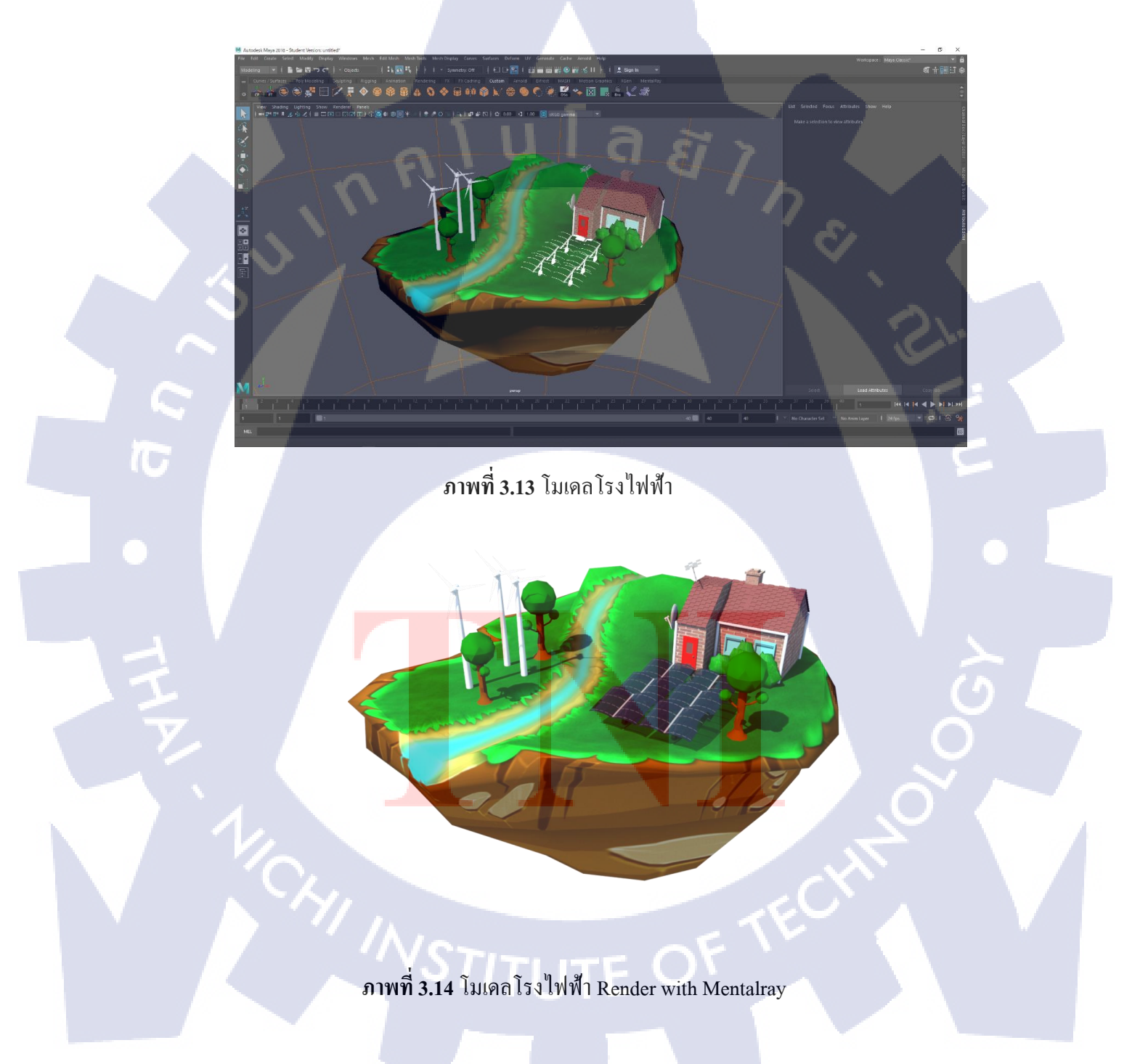

### 3.2.12 ออกแบบโมเดลห้องนอนในเกม

บริษัทให้ออกแบบห้องนอน เพื่อใช้ใน Application Game โดยงานนี้ทำร่วมกับเพื่อนสห-กิจดังแสดงในภาพที่ 3.15 และ 3.16

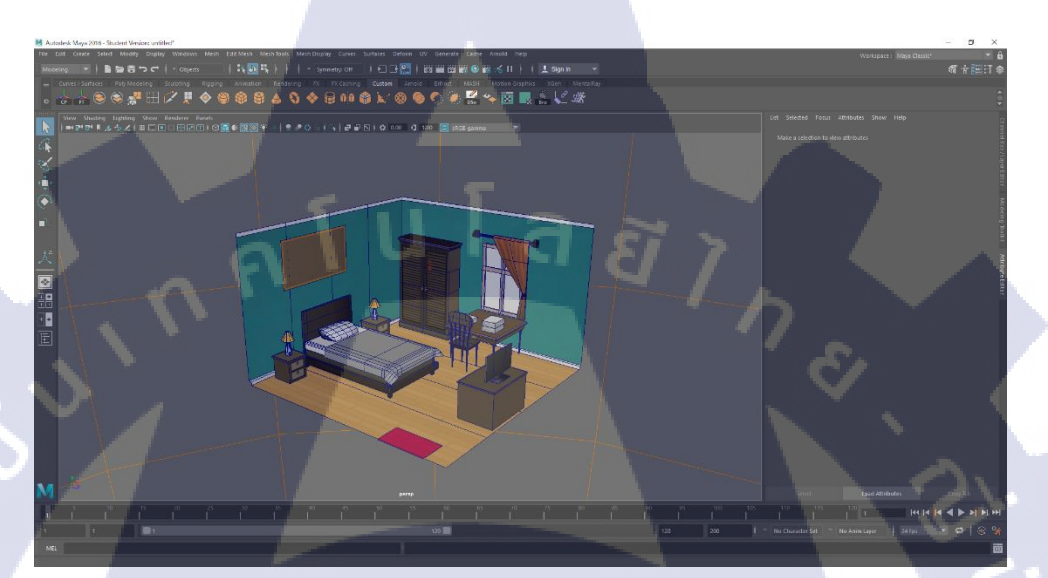

ภาพที่ 3.15 โมเคลห้องนอน

T

ภาพที่ 3.16 โมเดลห้องนอน Render with Mentalray

### 3.2.13 ปั้นโมเดลกว๊านพะเยา

TC

รับงานจากบริษัทให้ปั้นกว่านพะเยาโดยงานนี้ใช้เป็นเพื่อนำเสนองานจังหวัดพะเยาดัง แสดงในภาพที่ 3.17 และ 3.18

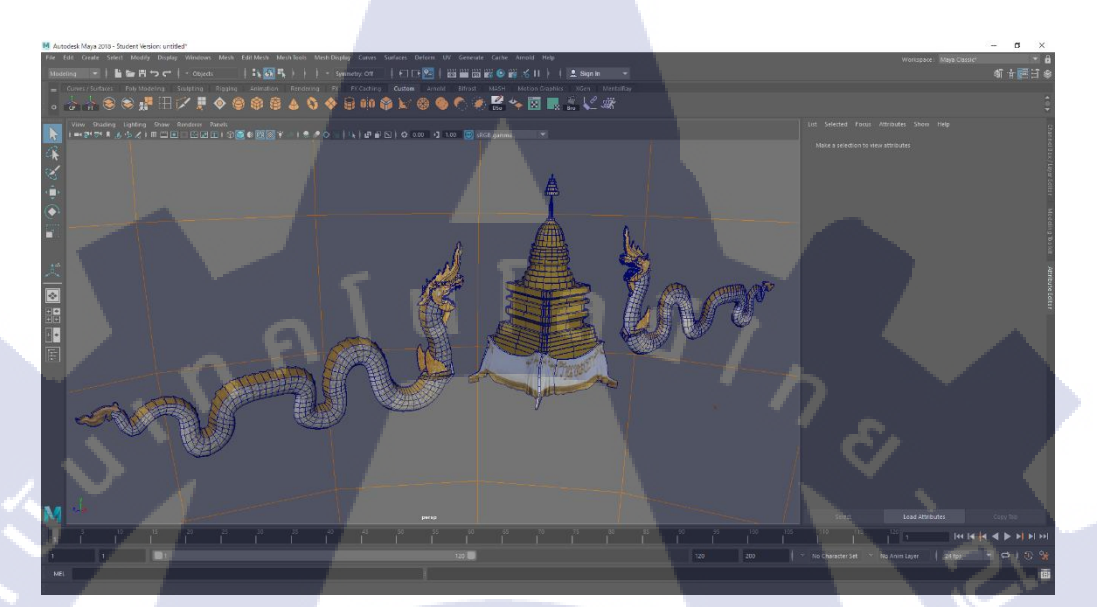

**ภาพที่ 3.17** โมเคลกว่านพะเยา

ภาพที่ 3.18 โมเดลกว่านพะเยา Render with Mentalray

### 3.2.14 ปั้นโมเดลสินค้าโอท็อปจังหวัดอ่างทอง

T

รับงานจากบริษัทให้ปั้นสิน<mark>ค้าโอทีอปจังหวั</mark>ดอ่างทอง เพื่อใช้นำเสนองานจังหวัดอ่างทอง ดังแสดงในภาพที่ 3.19

ภาพที่ 3.19 โมเคลสินค้าโอท็อปอ่างทอง Render with Mentalray

00

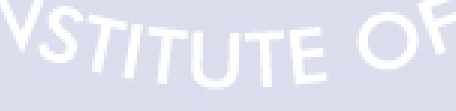

## 3.2.15 ปั้นโมเดลหุ่นม้า

รับงานจากบริษัทให้ปั้นโมเคลหุ่นม้าในพิพิธพันธ์ ใช้ในงานของกรมศิลปากรดังแสดงใน ภาพที่ 3.20

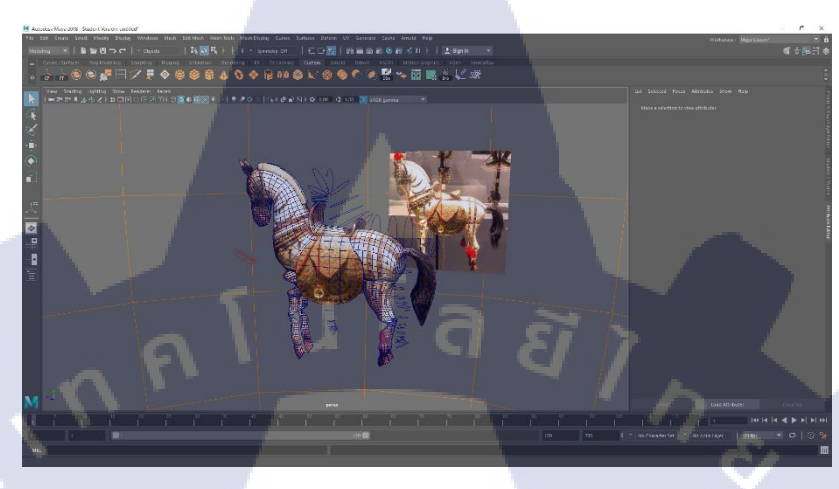

ภาพที่ 3.20 โมเคลหุ่นม้า

### 3.2.16 ปั้นโมเดลฆ้อง

รับงานจากบริษัทให้ปั้นโมเคลฆ้องในพิพิธพันธ์ ใช้ในงานของ กรมศิลปากรคังแสคงใน

ภาพที่ 3.21

T

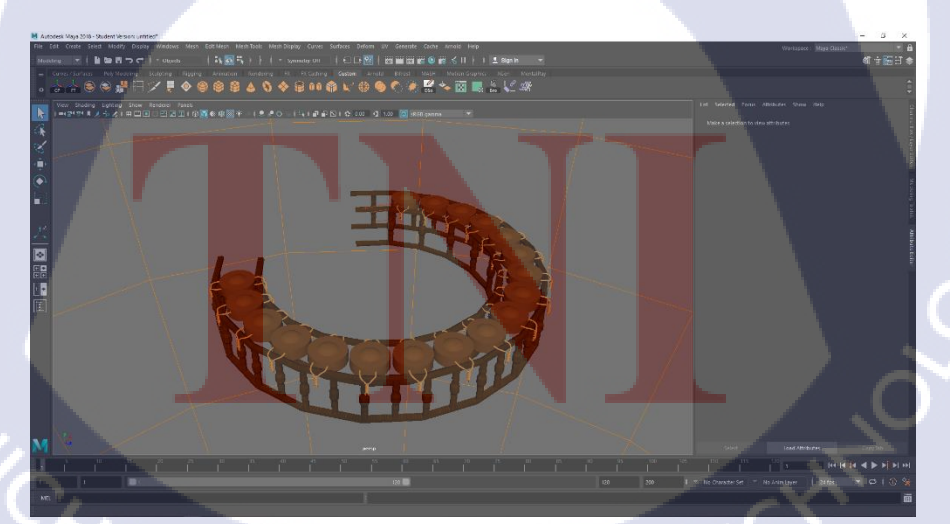

ภาพที่ 3.21 โมเคลฆ้อง

## 3.2.17 ปั้นโมเดลหลวงพ่อศิลา

T

รับงานจากบริษัทให้ปั้นโมเดลหลวงพ่อศิลา ใช้ในงานของจังหวัดพะเยาดังแสดงในภาพ ที่ 3.22 และ 3.23

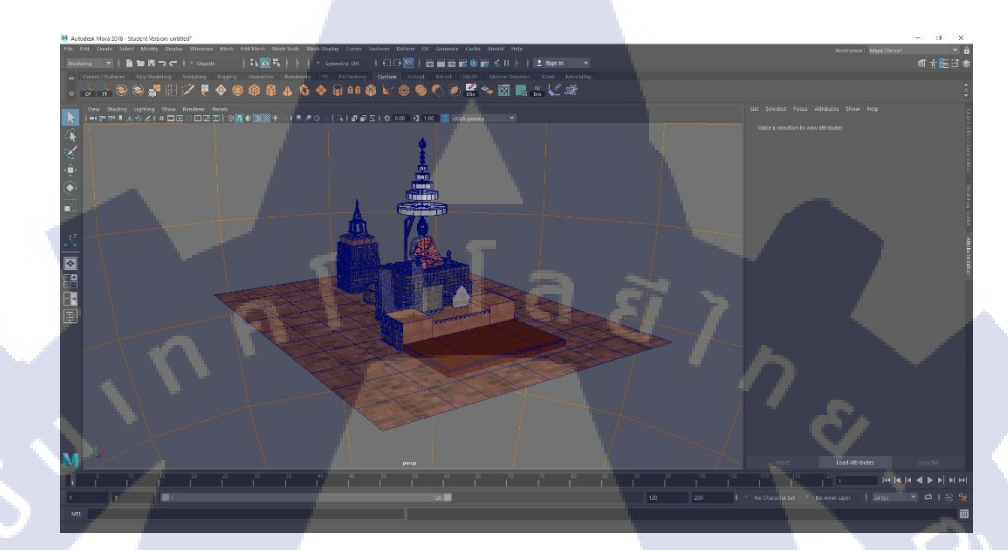

ภาพที่ 3.22 โมเคลหลวงพ่อศิลา

ภาพที่ 3.23 โมเดลหลวงพ่อศิลา Render with Mentalray

### 3.2.18 ปั้นโมเดลพ่อขุนงำเมือง

บริษัทให้งานชิ้นนี้มา โดยงานนี้ทำโมเคลในส่วนของ Object ทั้งหมดยกเว้นตัวพ่อขุนงำ เมือง โดยงานนี้ใช้ในงานของจังหวัดพะเยาดังแสดงในภาพที่ 3.24 และ 3.25

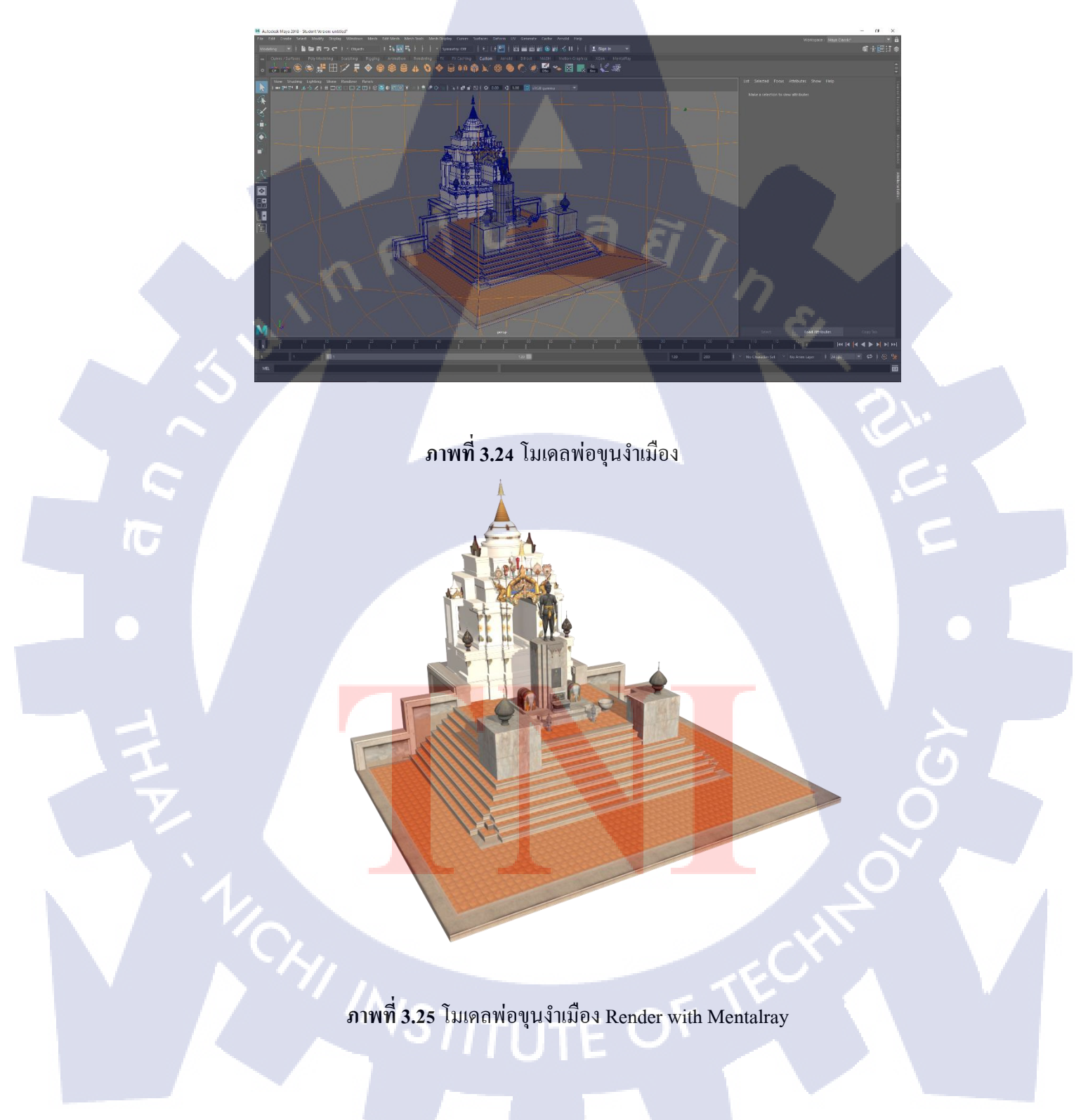

### 3.2.19 ปั้นโมเดลวัดม่วง

T

รับงานจากบริษัทให้ปั้นโมเคลวัคม่วง โดยใช้ในการนำเสนองานจังหวัดอ่างทองคังแสดง ในภาพที่ 3.26 และ 3.27

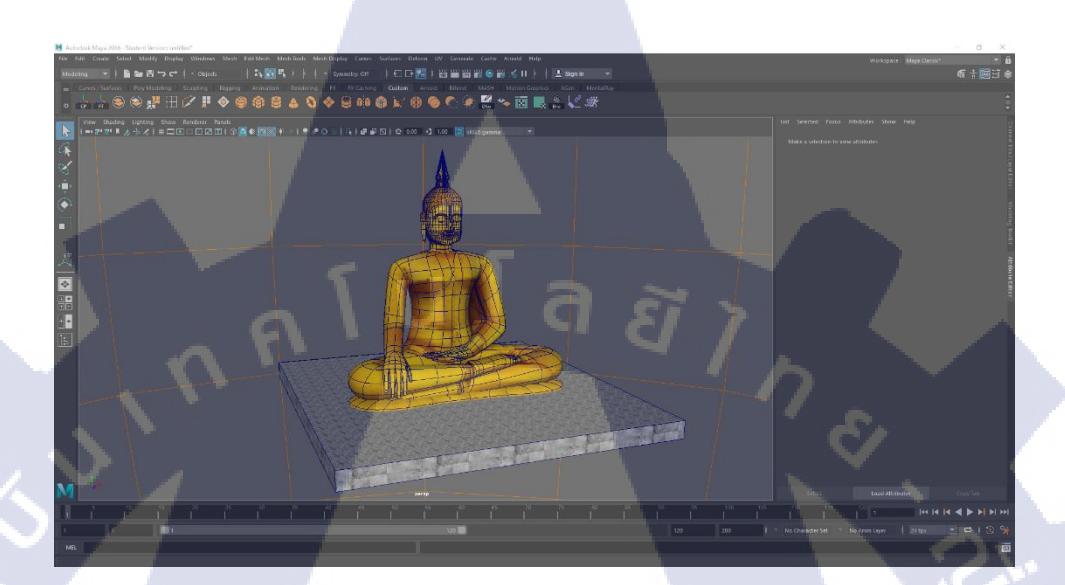

ภาพที่ 3.26 โมเคลวัคม่วง

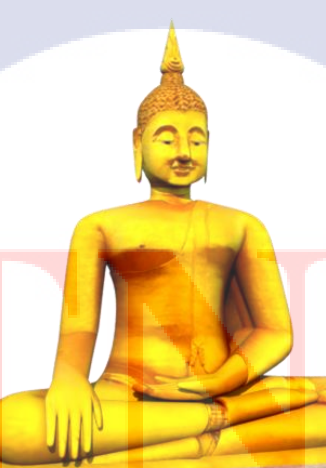

ภาพที่ 3.27 โมเดลวัดม่วง Render with Mentalray

## 3.2.20 ปั้นโมเดลต้นไม้มงคลประดิษฐ์

T

รับงานจากบริษัทให้ปั้นโมเคลต้นไม้มงคลประดิษฐ์ โดยใช้ในการนำเสนองานจังหวัด อ่างทองดังแสดงในภาพที่ 3.28 และ 3.29

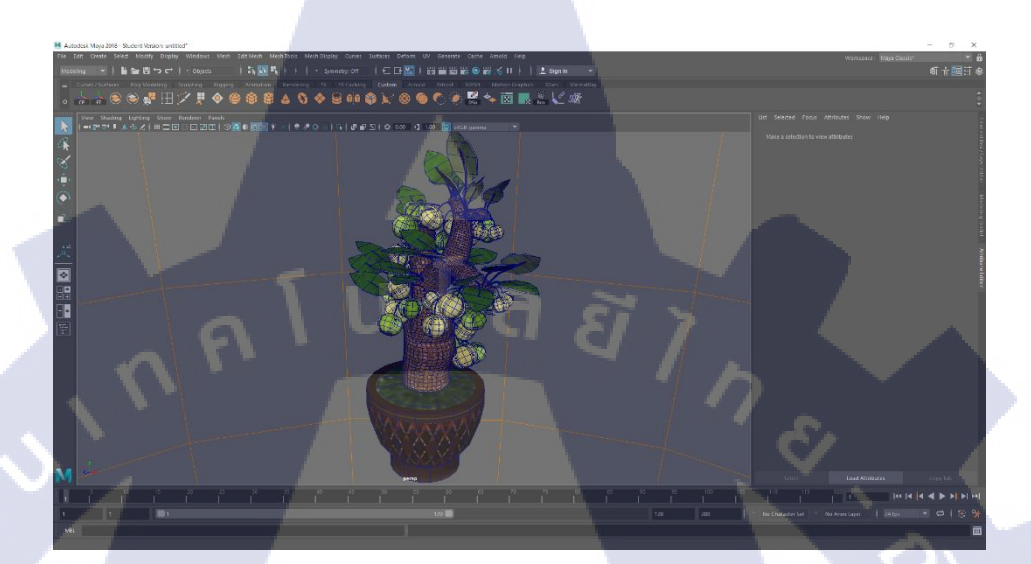

ภาพที่ 3.28 โมเคลต้นไม้มงคลประคิษฐ์

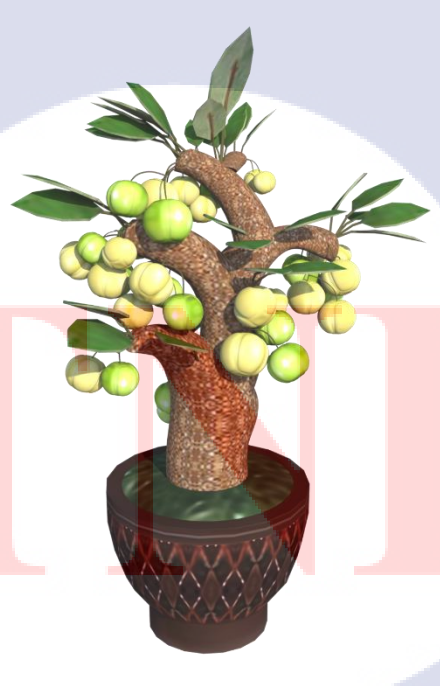

ภาพที่ 3.29 โมเคลต้นไม้มงคลประดิษฐ์ Render with Mentalray

#### 3.2.21 เดินทางไปฉะเชิงเทราเพื่อเก็บ Texture

Å

ในการออกแบบโมเคลให้กับจังหวัดฉะเชิงเทรา ได้เดินทางไปเก็บ Texture ทั้งหมด 7 สถานที่ เดินทางโดยใช้รถไฟ สถานที่ที่ไปได้แก่ วัดโสธรวรารามวรวิหาร องก์พระในวัดโสธรวรา รามวรวิหาร อนุสาวรีย์พระยาศรีสุนทรโวหาร กำแพงเมืองฉะเชิงเทรา หลวงพ่อทันใจ พระพิฆเนศ เจ้าแม่กวนอิม ดังแสดงในภาพที่ 3.30 ถึง 3.36

ภาพที่ 3.30 ภาพ Texture ของวัคโสธรวรรามวรวิหาร

ภาพที่ 3.31 ภาพ Texture ขององค์พระในวัดโสธรวรรามวรวิหาร

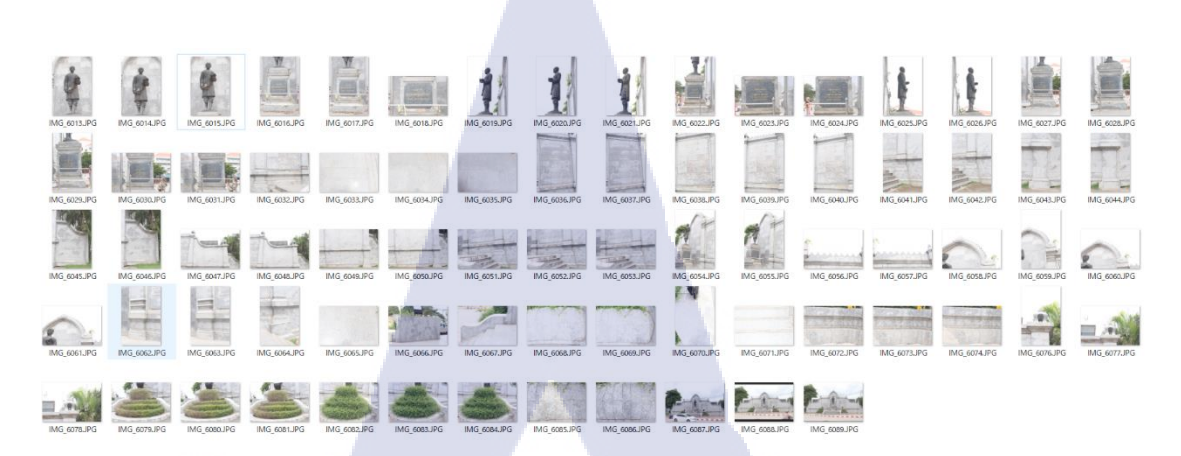

ภาพที่ 3.32 ภาพ Texture ของอนุสาวรีย์พระยาศรีสุนทรโวหาร

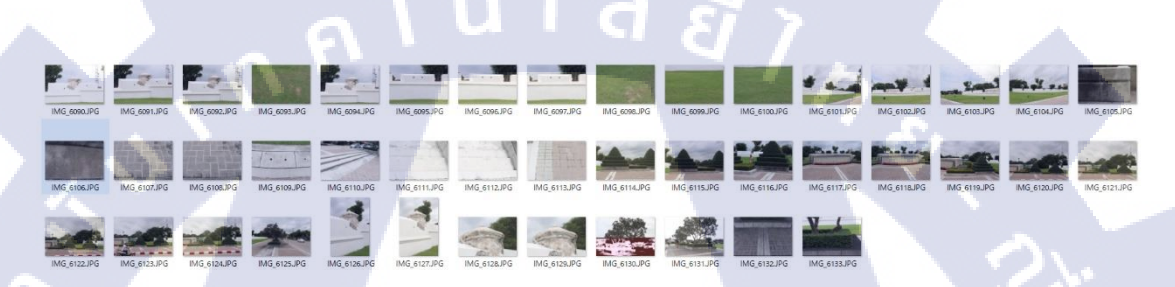

ภาพที่ 3.33 ภาพ Texture ของกำแพงเมืองฉะเชิงเทรา

T

<mark>ภาพที่ 3.34 ภาพ</mark> Texture ของหลวง<mark>พ่</mark>อทันใจ วัคสมาน

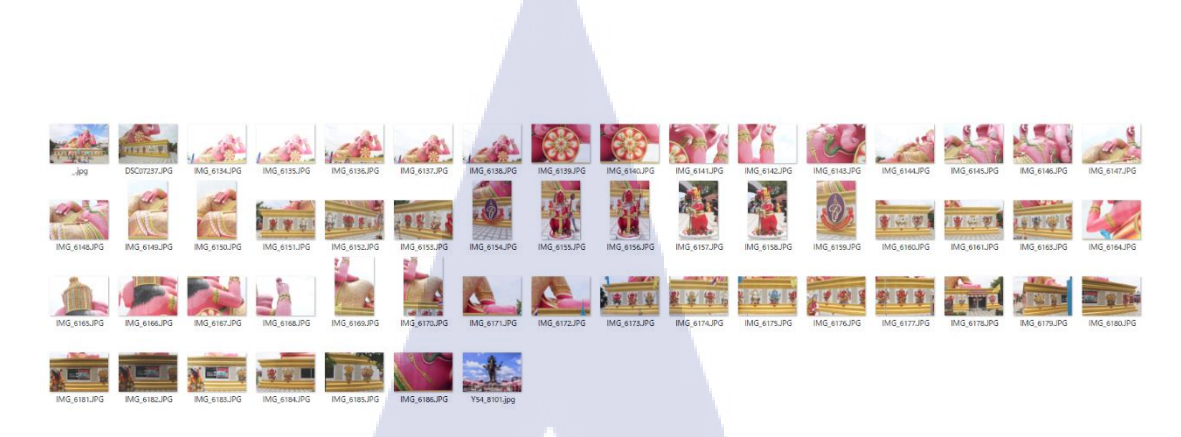

ภาพที่ 3.35 ภาพ Texture ของพระพิฆเนศ วัคสมาน

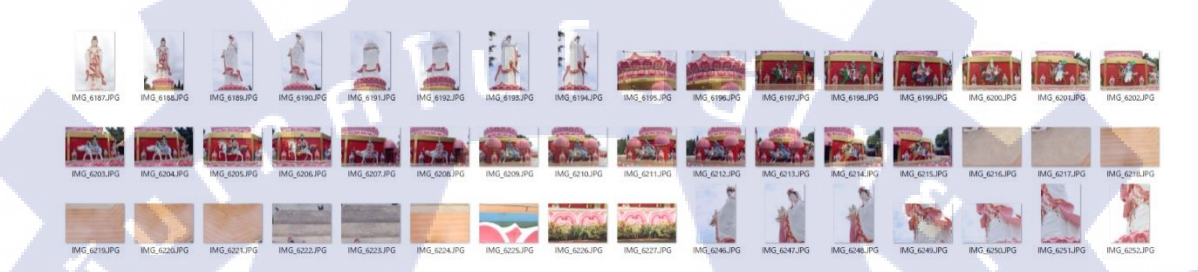

ภาพที่ 3.36 ภาพ Texture ของเจ้าแม่กวนอิม วัคสมาน

T

### 3.2.22 ปั้นโมเคลเจ้าแม่กวนอิม

TC

รับงานจากบริษัทให้ปั้นเจ้าแม่กวนอิม โดยโมเคลชิ้นนี้จะถูก Render 360 องศาเพื่อ นำไปใช้บน Application คังแสดงในภาพที่ 3.37 และ 3.38

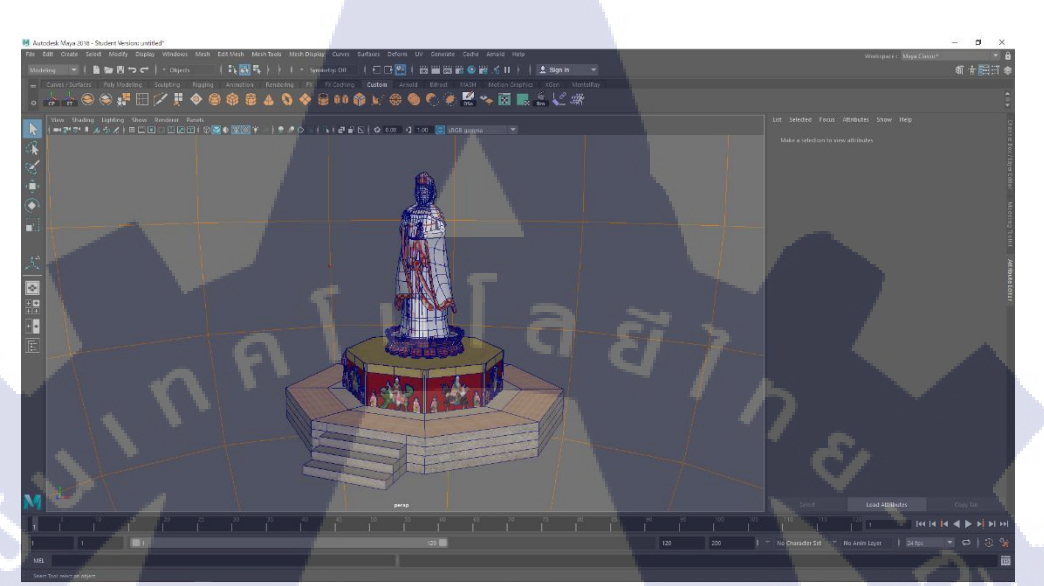

**ภาพที่ 3.37** โมเคลเจ้าแม่กวนอิม

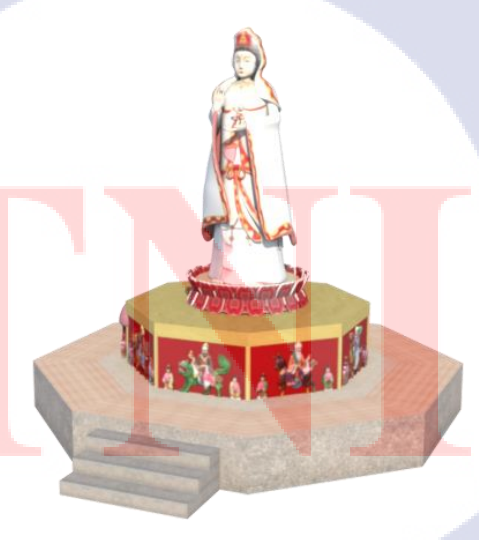

ภาพที่ 3.38 โมเดลเจ้าแม่กวนอิม Render with Mentalray

### 3.2.23 ปั้นโมเดลพระพิฆเนศ

TC

รับงานจากบริษัทให้ปั้นพระพิฆเนศ โดยโมเดลชิ้นนี้จะถูก Render 360 องศาเพื่อนำไปใช้ บน Application ดังแสดงในภาพที่ 3.39 และ 3.40

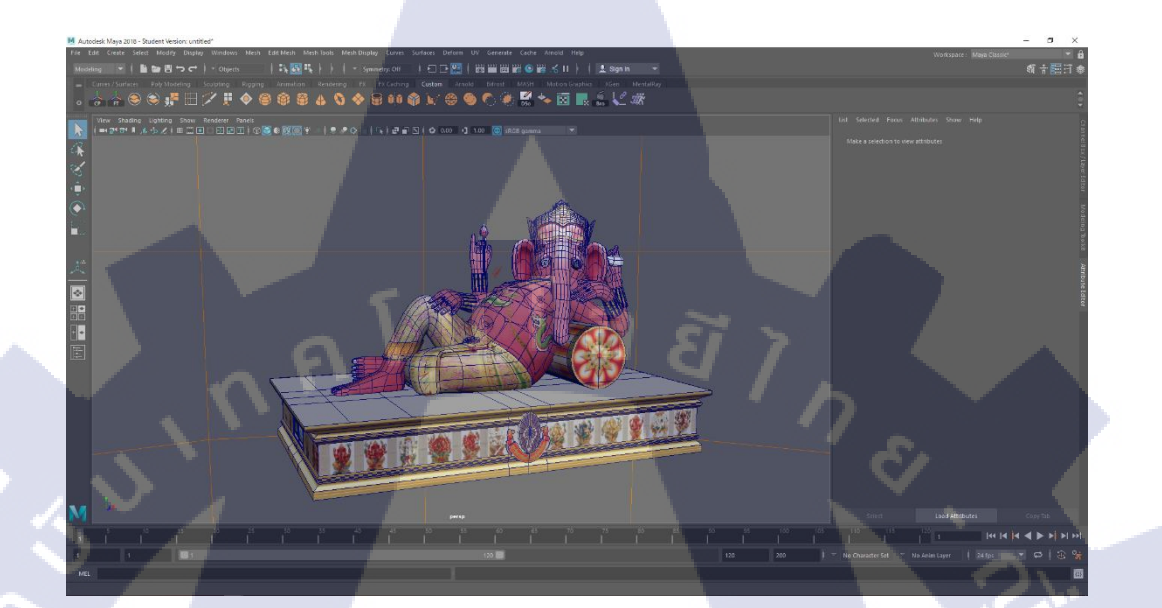

ภาพที่ 3.39 โมเคลพระพิฆเนศ

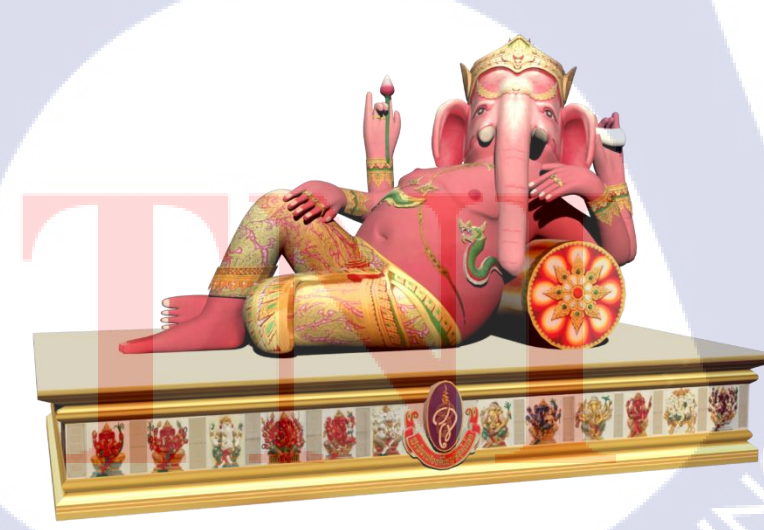

ภาพที่ 3.40 โมเคลพระพิฆเนศ Render with Mentalray

### 3.2.24 ปั้นโมเดลหลวงพ่อโสธร

T

รับงานจากบริษัทให้ปั้นหลวงพ่อโสธร โดยโมเคลชิ้นนี้จะถูก Render 360 องศาเพื่อ นำไปใช้บน Application ดังแสดงในภาพที่ 3.41 และ 3.42

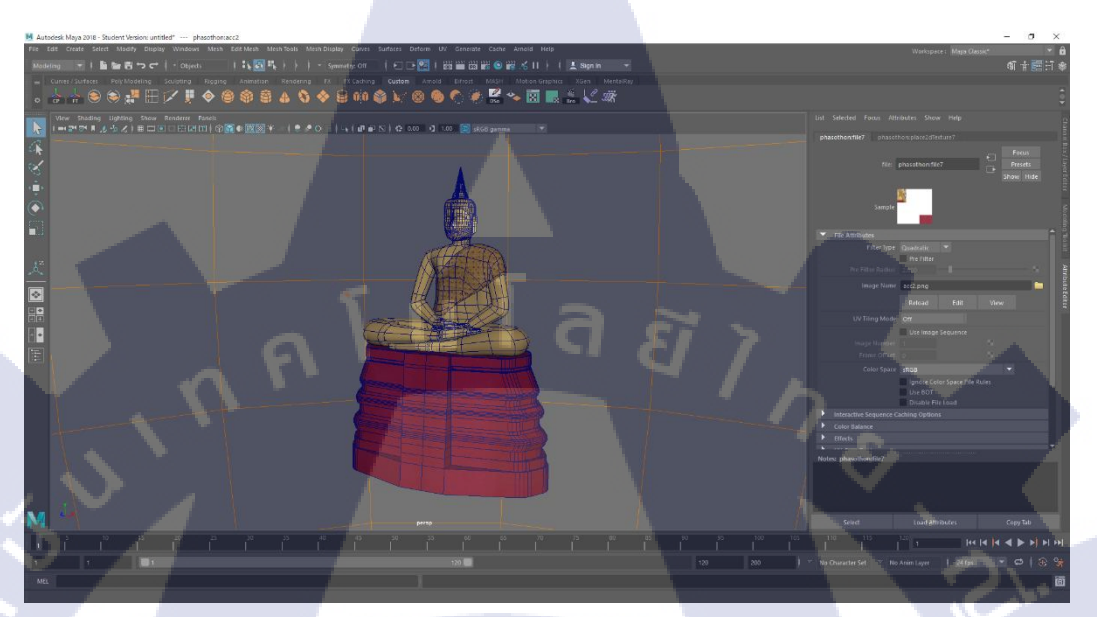

ภาพที่ 3.41 โมเคลหลวงพ่อโสธร

ภาพที่ 3.42 โมเคลหลวงพ่อโสธร Render with Mentalray

VSTITUTE OF

### บทที่ 4

## ผลการดำเนินงาน การวิเคราะห์และสรุปผลต่างๆ

### 4.1 ขั้นตอนและผลการดำเนินงาน

จากผลงานในหัวข้อที่ 3.2.10 , 3.2.22 และ 3.2.23 นักศึกษาจึงได้ปรึกษากับอาจารย์ที่ ปรึกษาและพี่เลี้ยงว่าจะขอใช้โมเคลทั้ง 3 ชิ้นนี้รวมกันเป็นผลงานชิ้นเดียวกันในธีมของ สถาปัตยกรรมที่โคคเค่นของจังหวัคฉะเชิงเทรา และได้ข้อสรุปว่าสามารถทำได้ โดยมีขั้นตอนคังนี้

### 4.1.1 รวบรวมข้อมูล

รวบรวมข้อมูล Texture ทั้งจากในเว็บไซต์ และการไปถ่ายจากสถานที่จริงคังแสคงใน ภาพที่ 4.1 ถึง 4.3

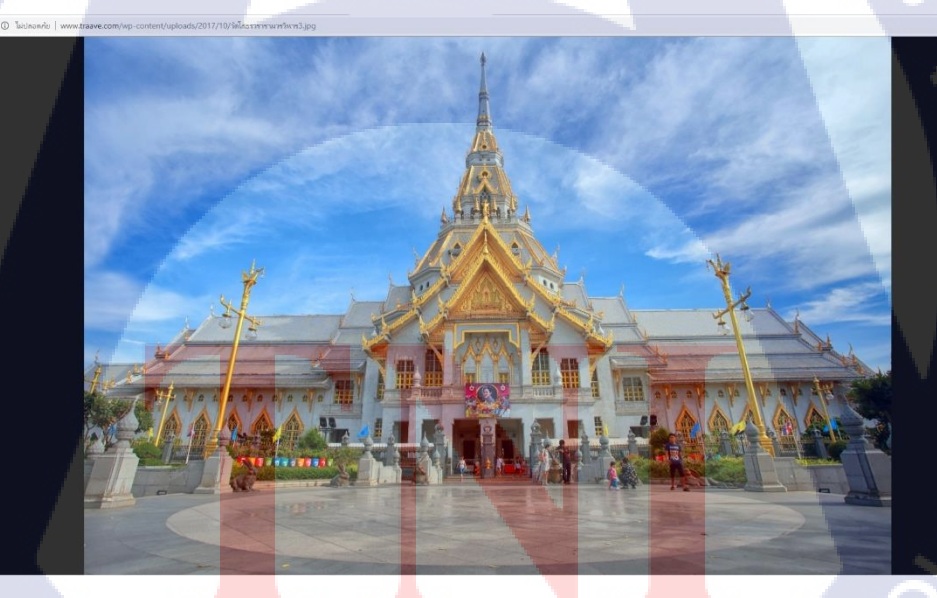

ภาพที่ 4.1 ภาพ Texture วัดโสธรที่หาได้จากเว็บไซต์

ที่มา : Traave.com/wp-content

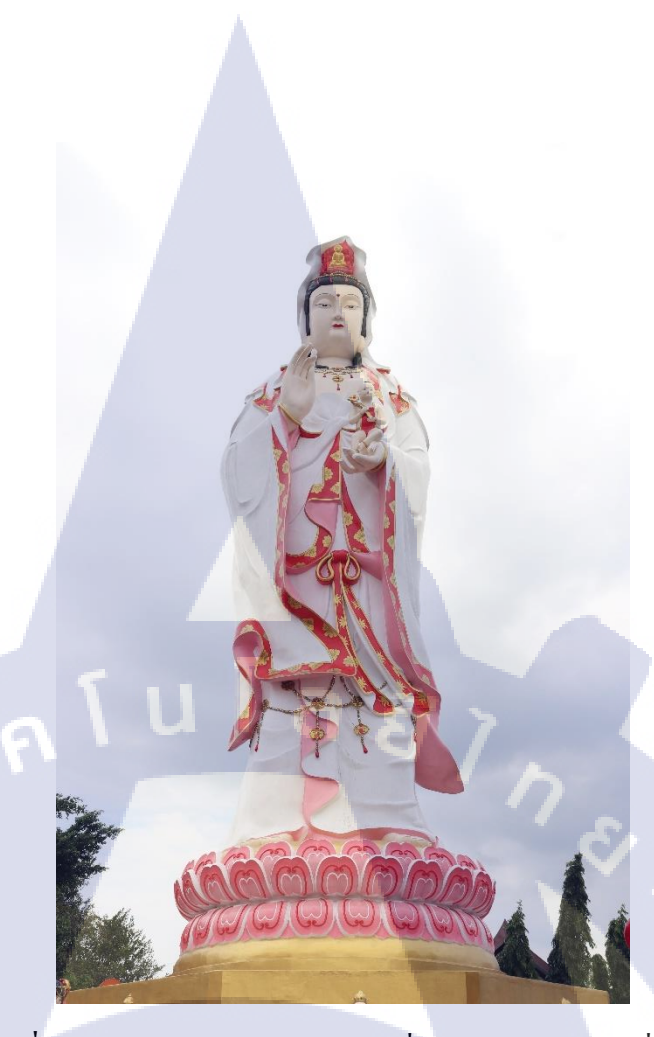

ภาพที่ 4.2 ภาพ Texture เจ้าแม่กวนอิมที่ไปถ่ายมาจากสถานที่จริง

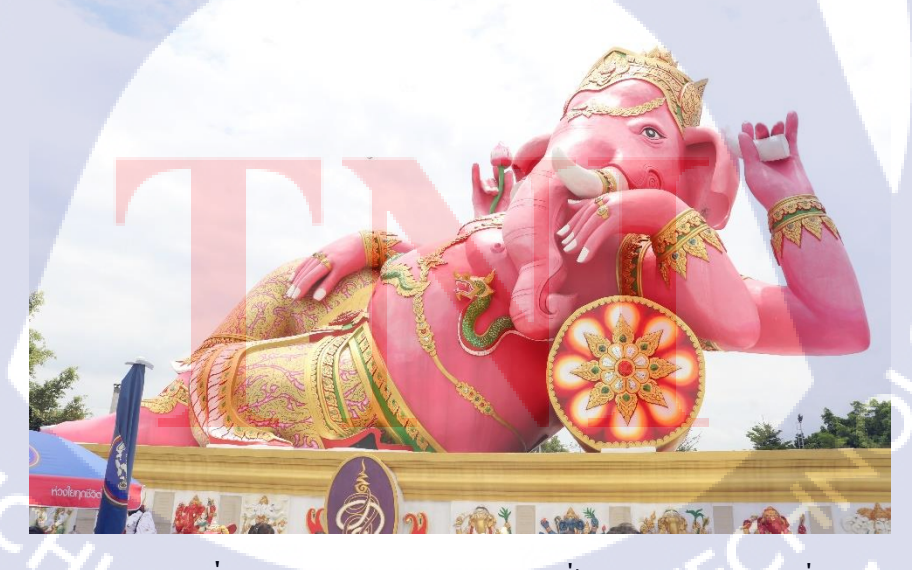

ภาพที่ 4.3 ภาพ Texture พระพิฆเนศที่ไปถ่ายมาจากสถานที่จริง

### 4.1.2 ปั้นโมเดล

С

TC

### 4.1.2.1 วัดโสธรวรารามวรวิหาร

โดยขั้นแรกคือการขึ้นโครงให้ครบดังแสดงในภาพที่ 4.4

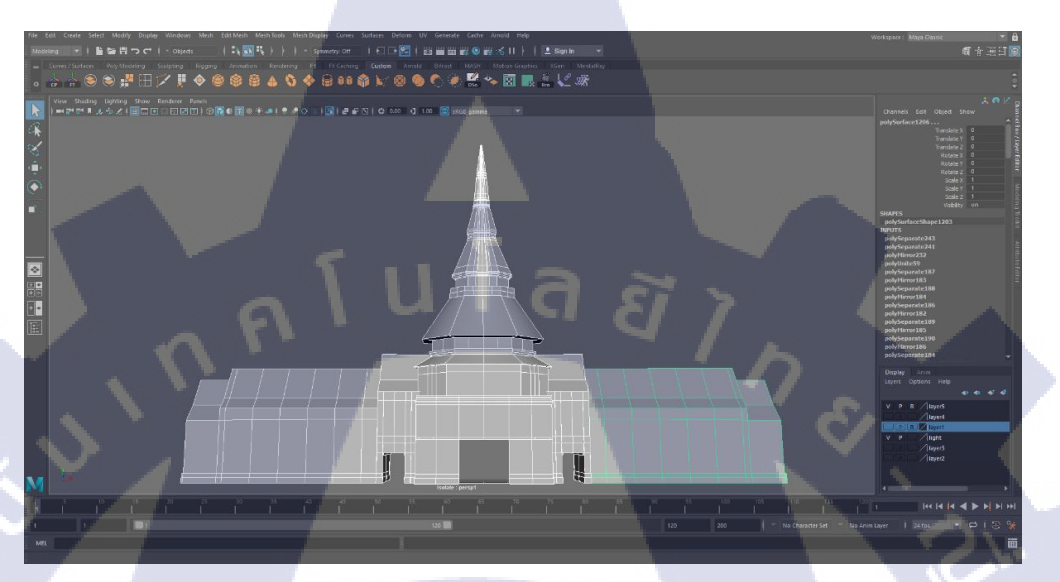

### **ภาพที่ 4.4** ปั้นโครงวัดโสธรวรารามวรวิหาร

จากนั้นจะเริ่มเก็บรายละเอียด บริเวณด้านหน้าก่อนดังแสดงในภาพที่ 4.5

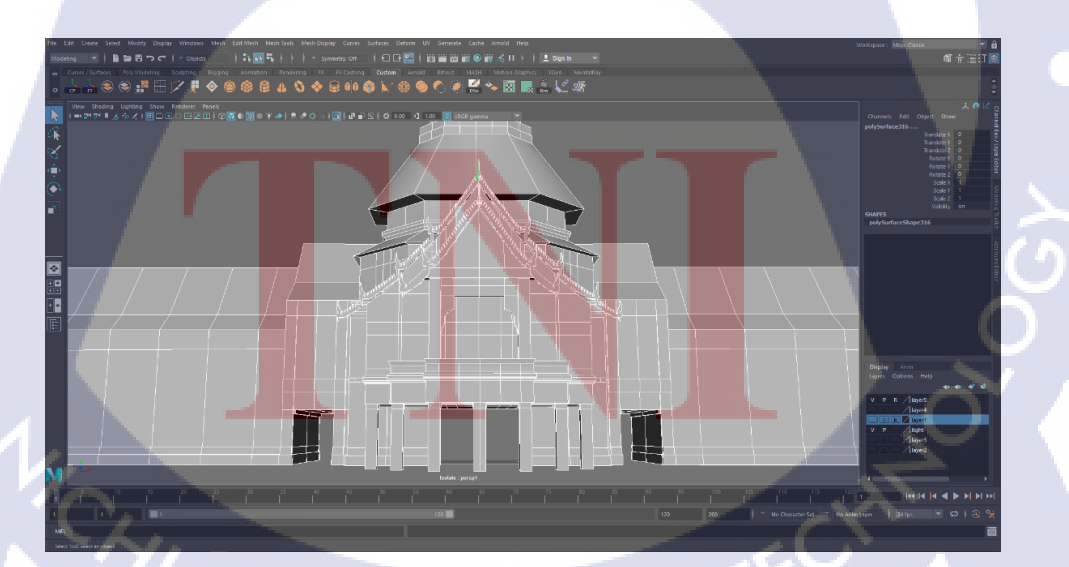

ภาพที่ 4.5 เก็บรายละเอียดด้านหน้าวัดโสธรวรารามวรวิหาร

ต่อมาจึงเริ่มใส่ Texture โดยที่ต้องทำการแก้ Texture ในโปรแกรม Photoshop ก่อนเพื่อจะได้สะดวก ต่อการใส่ในตัวโมเดลดังแสดงในภาพที่ 4.6

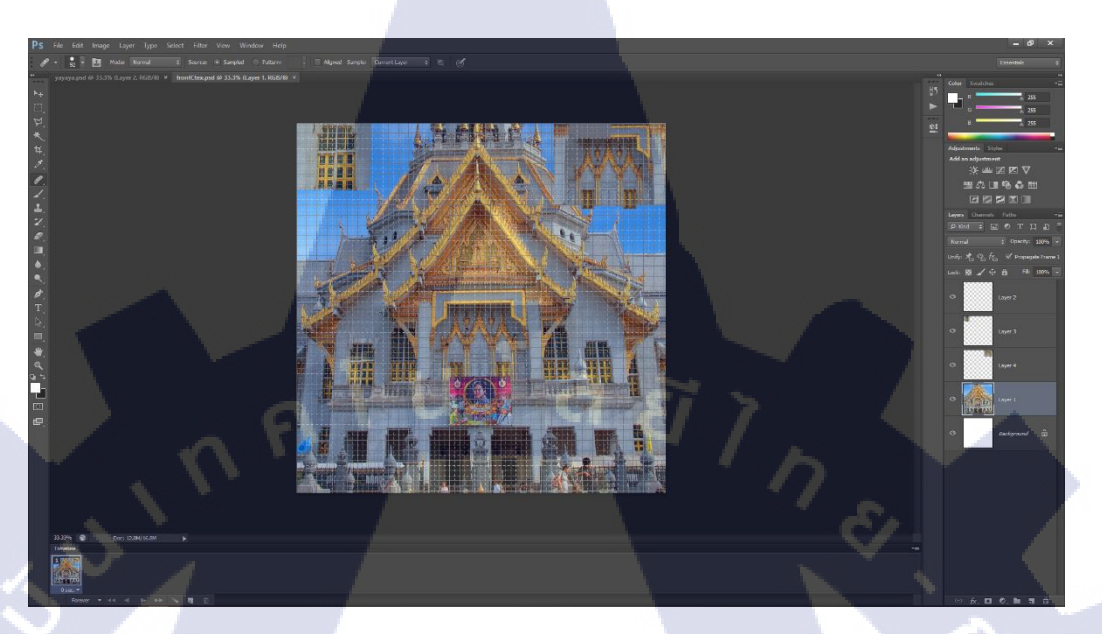

ภาพที่ 4.6 แก้ Texture ของวัคโสธรในโปรแกรม Photoshop

หลังจากที่แก้ Texture ได้ตามที่ต้องการแล้วก็ใส่ลงในโมเคล โดยที่ปิดโครงในส่วนที่ยังไม่ใช้ไป ก่อนเพื่อป้องกันการกดโดนจุดที่ไม่ต้องการดังแสดงในภาพที่ 4.7

10

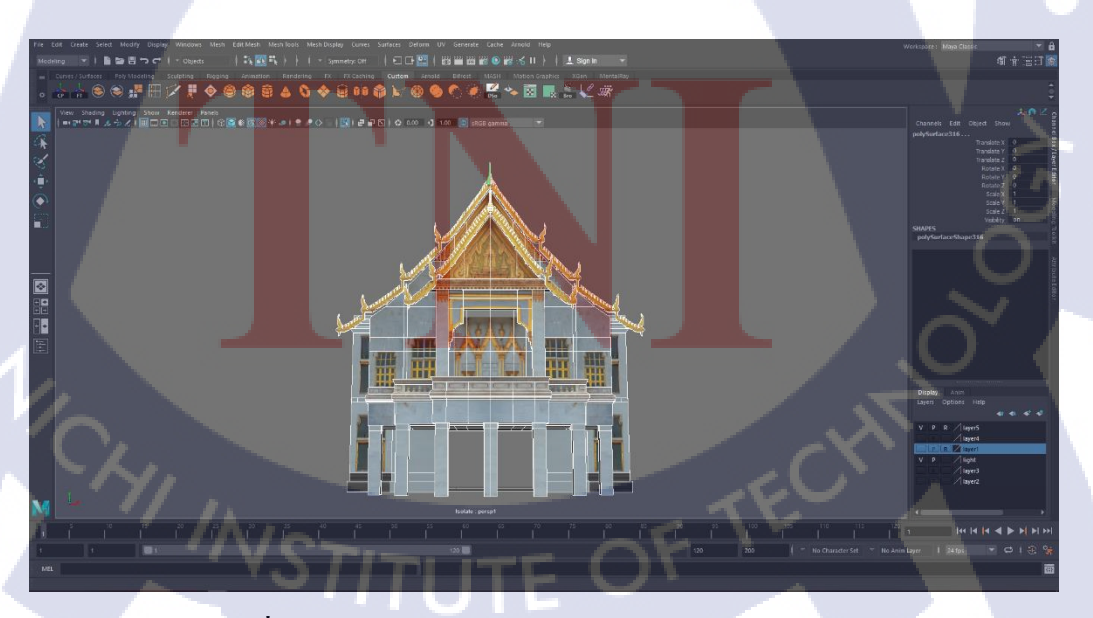

ภาพที่ 4.7 ใส่ Texture ลงในด้านหน้าของโมเคลวัคโสธร

วัคโสธรวรารามวรวิหาร มีด้านหน้ากับด้านหลังเหมือนกัน จึงใช้เทคนิคการ Duplicate คือการใช้ โมเดลชิ้นเดิม Copy ไปใช้อีกครั้ง จึงทำการ Duplicate ไปไว้ด้านหลัง จากนั้นก็เริ่มเก็บรายละเอียด ด้านบนจนครบดังแสดงในภาพที่ 4.8

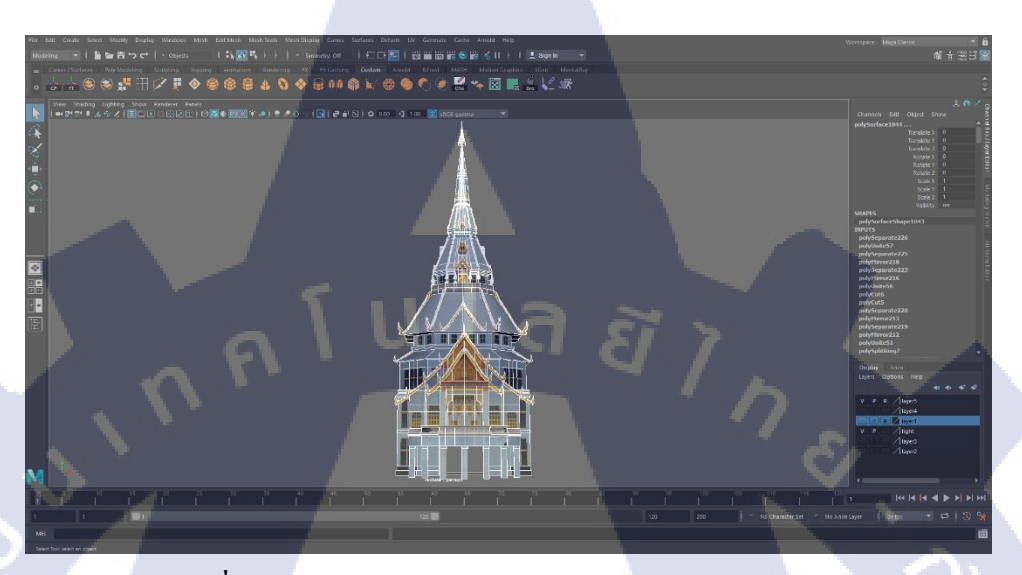

ภาพที่ 4.8 เก็บรายละเอียดด้านบนของวัดโสธรและใส่ Texture

เช่นเดียวกับด้านหน้า ด้านข้างของวัดโสธรนั้นเหมือนกันทั้งซ้ายและขวา ดังนั้นจึงทำเพียงฝั่งเดียว ดังแสดงในภาพที่ 4.9

10

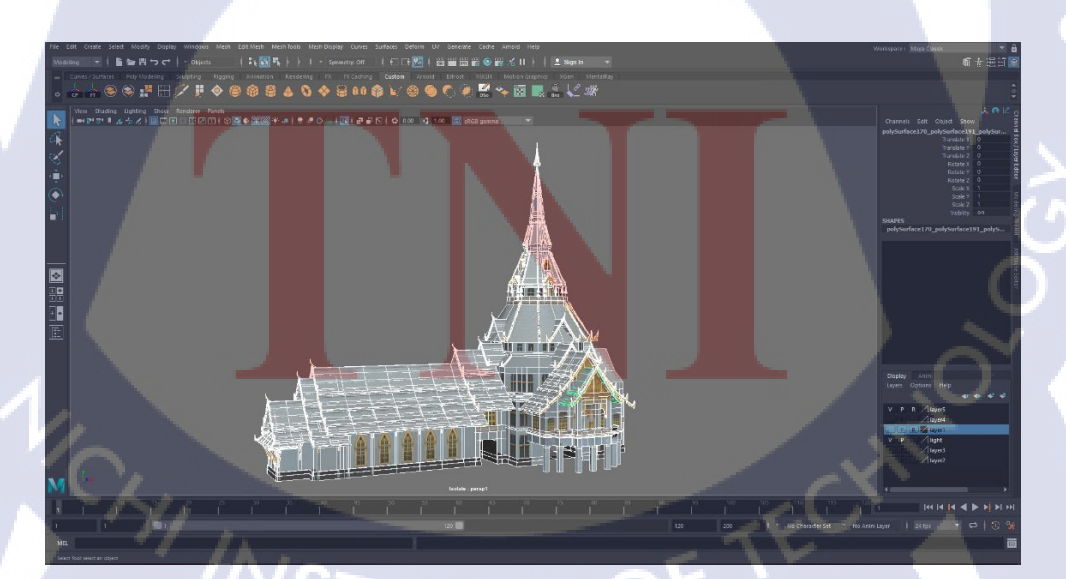

ภาพที่ 4.9 เก็บรายละเอียคค้านข้างของวัคโสธรและใส่ Texture

หลังจากที่ทำด้านข้างเสร็จแล้วก็ทำการ Duplicate ไปไว้อีกฝั่งหนึ่ง แล้วจึงเก็บรายละเอียด จนครบ ทั้งหมดดังแสดงในภาพที่ 4.10

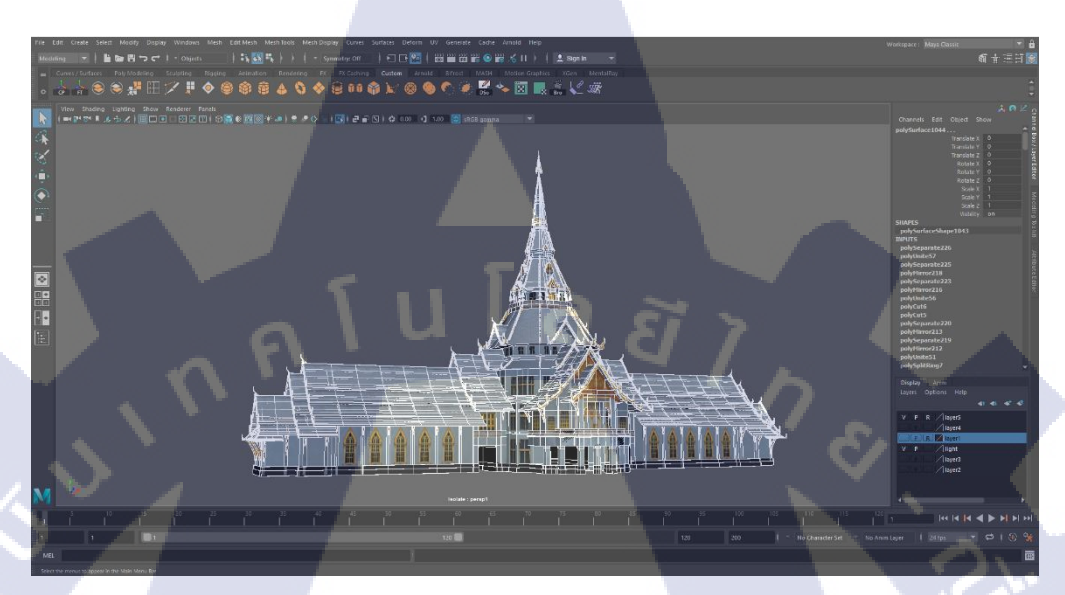

ภาพที่ 4.10 โมเคลวัคโสธรวรารามวรวิหารที่เสร็จเรียบร้อยแล้ว

T

#### 4.1.2.2 เจ้าแม่กวนอิม

ขั้นแรกขึ้นโมเคลด้วยการปั้นหน้าของเจ้าแม่กวนอิมดังแสดงในภาพที่ 4.11

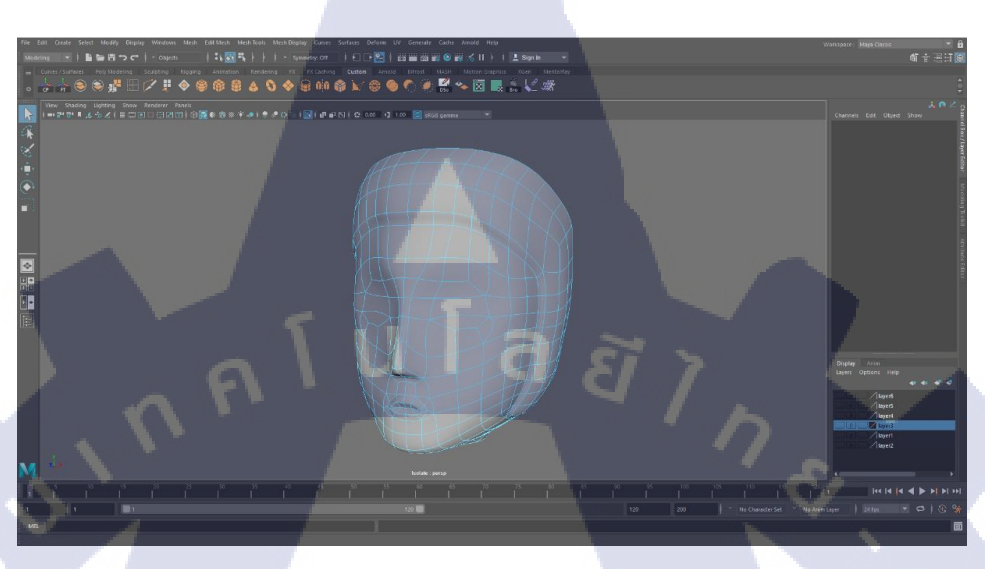

ภาพที่ 4.11 ปั้นหน้าเจ้าแม่กวนอิม

จากนั้นจึงใส่ Texture ที่หน้าดังแสดงในภาพที่ 4.12

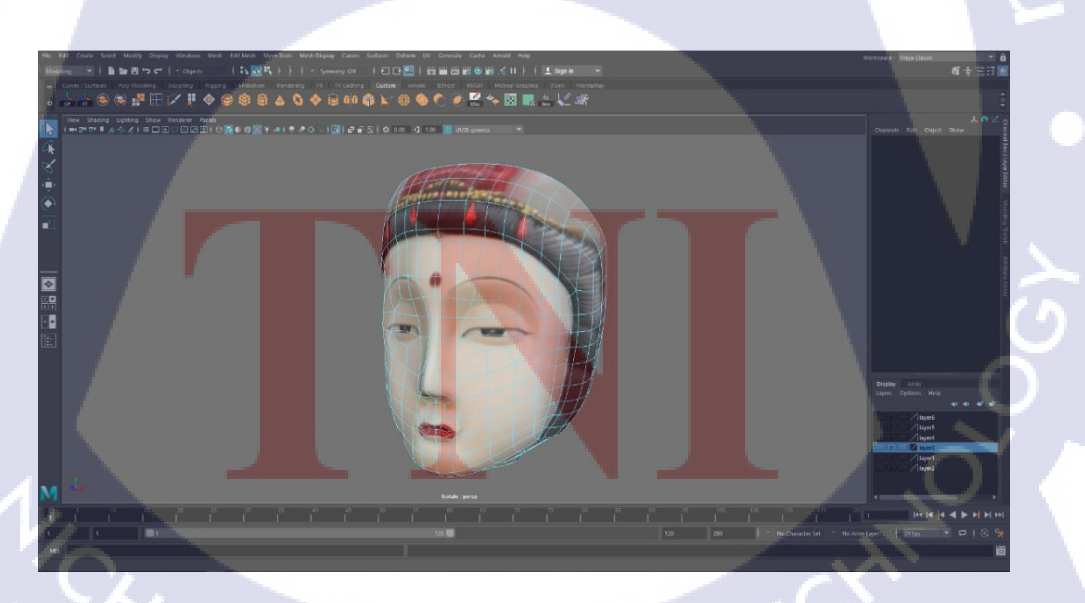

ภาพที่ 4.12 ใส่ Texture หน้าเจ้าแม่กวนอิม

ต่อมาเริ่มปั้นตัวและชุดของเจ้าแม่กวนอิม โดยใช้เทกนิกการปั้นตัวละกรแบบ T โพสเพื่อให้ง่าย สำหรับการคัดตัวเจ้าแม่กวนอิม เมื่อปั้นตัวเสร็จแล้วขึ้นชุดต่อแล้วเก็บรายละเอียด รวมถึงใส่ Texture ลงไปดังแสดงในภาพที่ 4.13

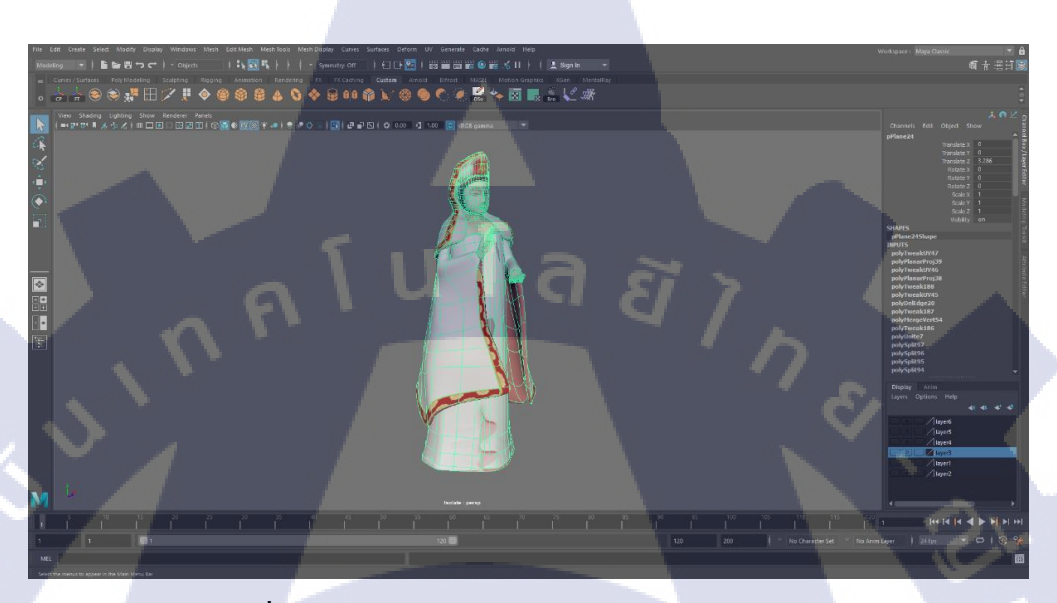

ภาพที่ 4.13 ตัวและชุดของเจ้าแม่กวนอิม พร้อมลง Texture

จากนั้นจึงเก็บรายละเอียดในส่วนของชุดและเด็กที่นั่งอยู่บนมือดังแสดงในภาพที่ 4.14

īC

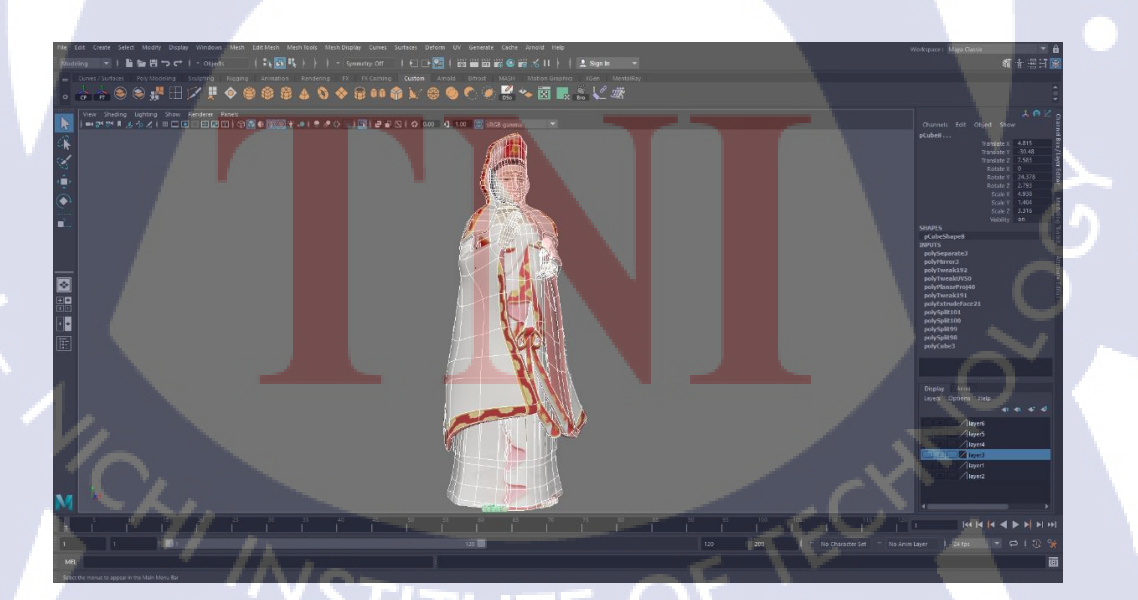

ภาพที่ 4.14 โมเคลตัวเจ้าแม่กวนอิม

ในส่วนฐานไม่มีอะไรพิเศษ เพียงขึ้นฐานให้เสร็จแล้วนำ Texture แปะลงไปคังแสคงในภาพที่ 4.15

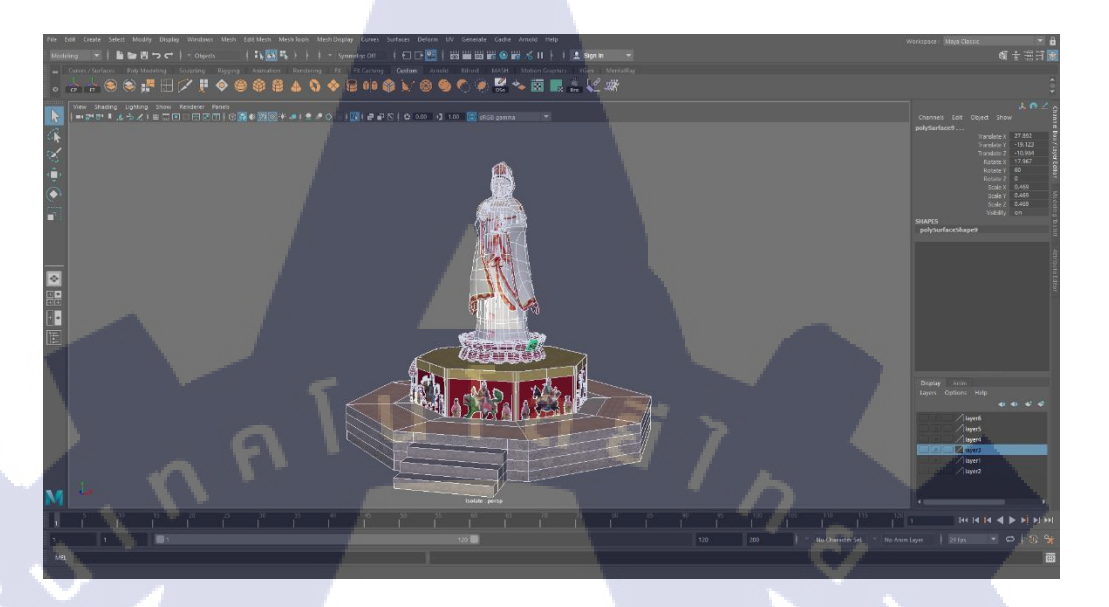

ภาพที่ 4.15 โมเคลเจ้าแม่กวนอิมที่เสร็จเรียบร้อยแล้ว

T

VSTITUTE OF

#### 4.1.2.3 พระพิฆเนศ

10

สำหรับการโมเคลพระพิฆเนศ ขึ้นที่ส่วนหัวก่อนรวมถึงงวงคังแสคงในภาพที่ 4.16

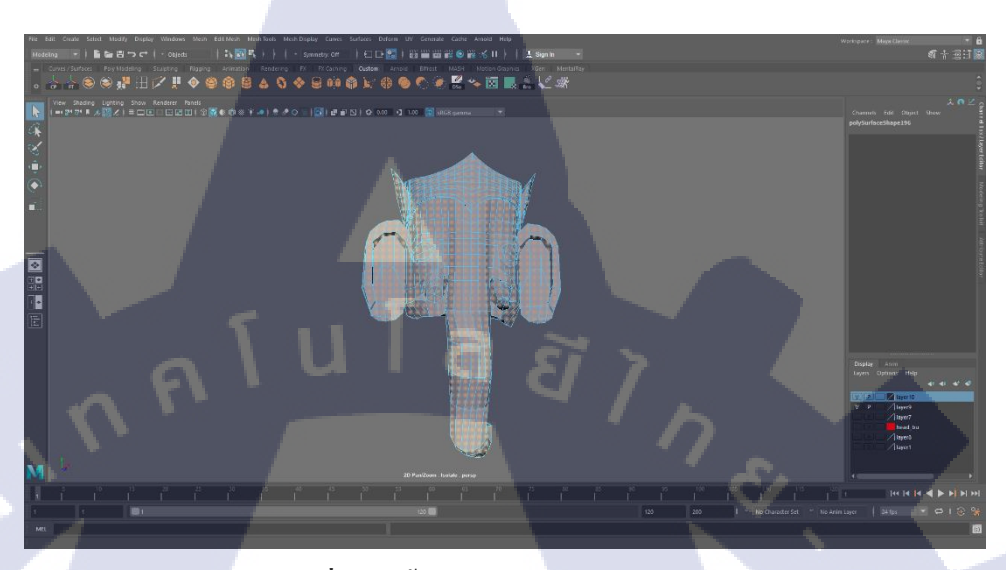

ภาพที่ 4.16 ปั้นหัวพระพิฆเนศ

หลังจากที่ขึ้นส่วนหัวเสร็จจึงปั้นในส่วนของมงกุฎ และลง Texture ทั้งส่วนหัวและส่วนมงกุฎคัง แสดงในภาพที่ 4.17

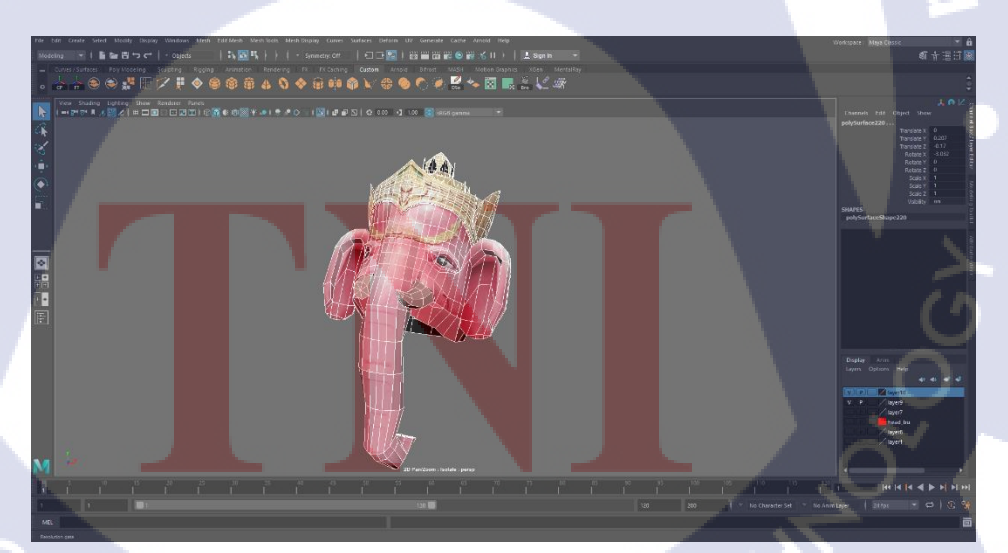

ภาพที่ 4.17 ใส่ texture ที่หัวและมงกุฎของพระพิฆเนศ

VSTITUTE OF

เนื่องจากตัวพระพิฆเนศไม่ได้อยู่ในลักษณะตรงจึงทำให้ปั้นได้ยาก เพราะไม่สามารถใช้เทคนิคการ ปั้นตัวละครแบบ T โพสได้ จึงเลือกที่จะขึ้นโมเดลที่ละเฟส เพื่อให้ง่ายต่อการดัดดังแสดงในภาพที่ 4.18

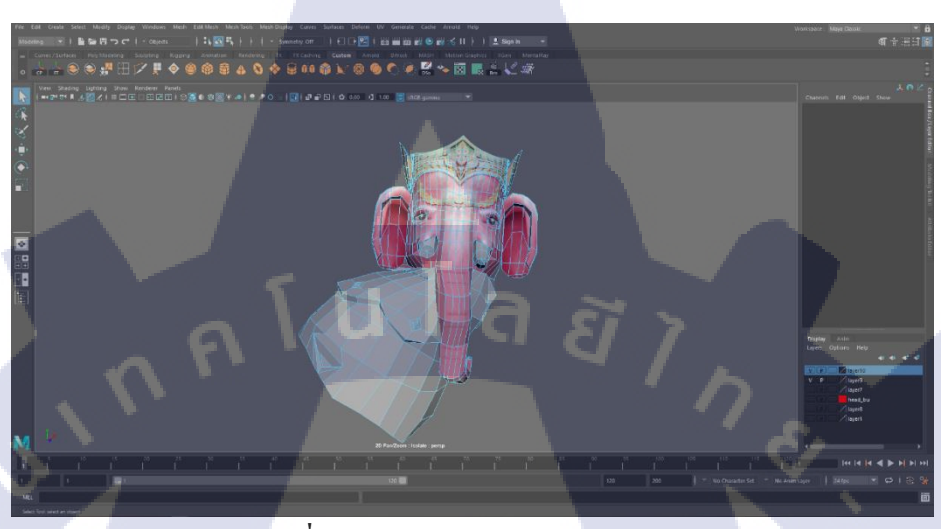

ภาพที่ 4.18 หัวและลำตัวของพระพิฆเนศ

เมื่อปั้นส่วนลำตัวได้และส่วนอื่นพบปัญหาอะไร จึงสามารถขึ้นแขนขาได้ พร้อมใส่ Texture ลงไป ดังแสดงในภาพที่ 4.19

(

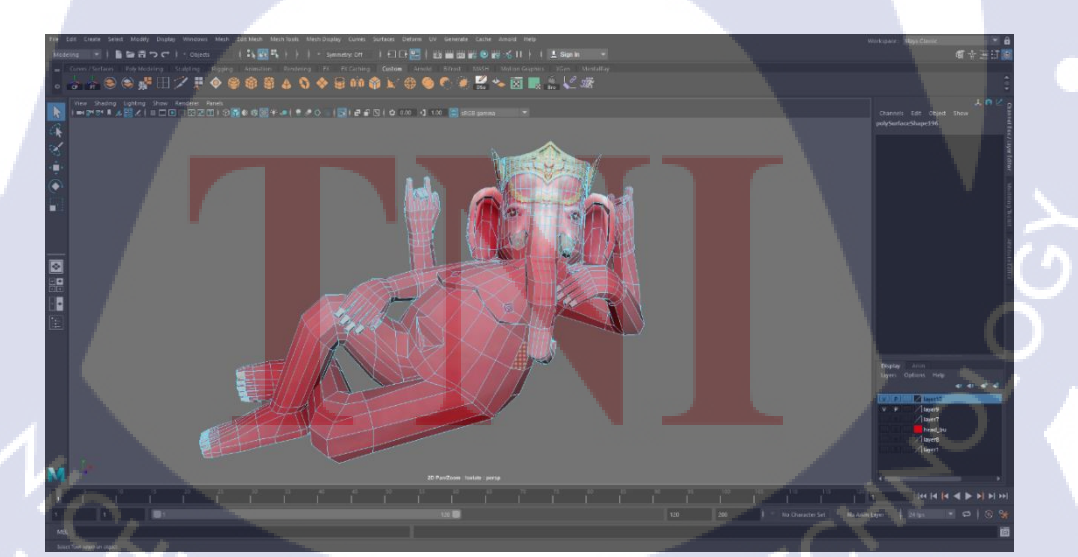

ภาพที่ 4.19 พระพิฆเนศที่มีเพียงตัว

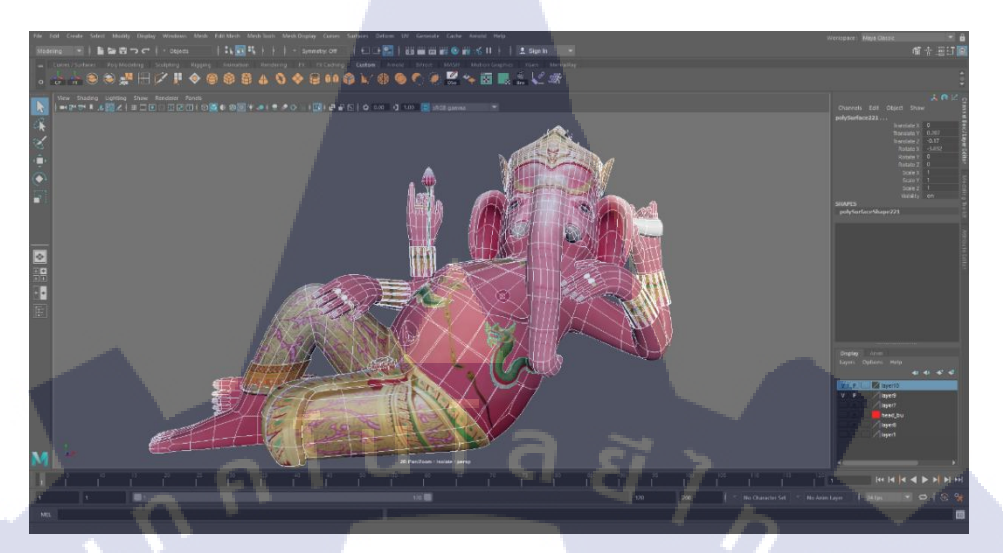

ต่อมาเก็บรายละเอียดต่างๆ ในส่วนกางเ<mark>กง แหวน งา</mark> ดอกบัว ลายพญานาคดังแสดงในภาพที่ 4.20

ภาพที่ 4.20 ตัวพระพิฆเนศ

จากนั้นก็ปั้นฐานและเก็บรายละเอียดที่ตกเหลือทั้งหมดดังแสดงในภาพที่ 4.21

T

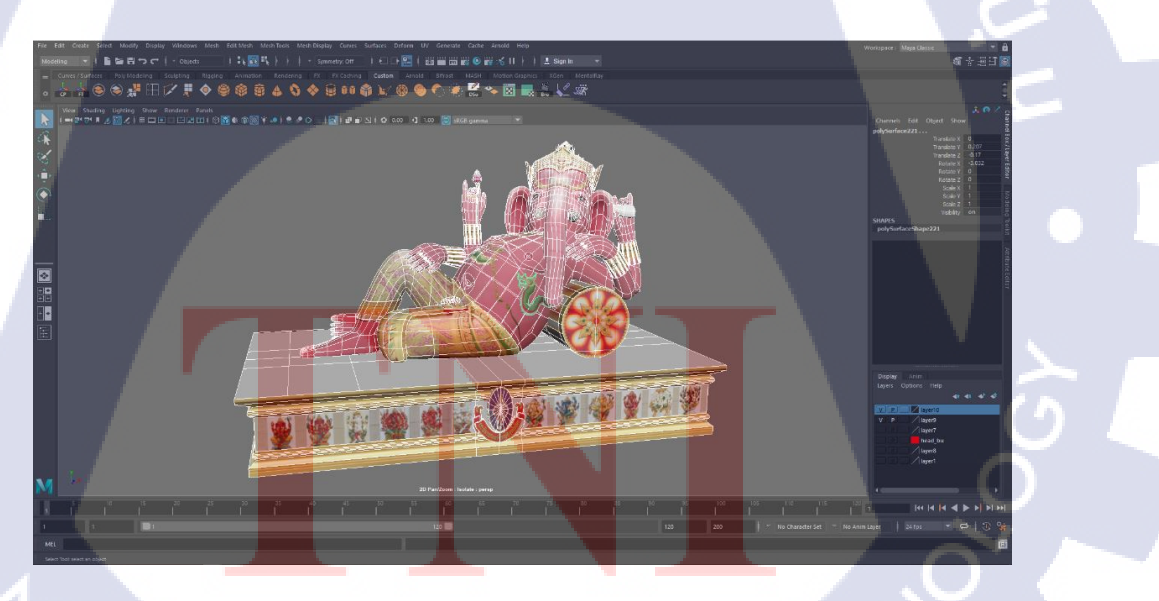

ภาพที่ 4.21 พระพิฆเนศที่เสร็จเรียบร้อยแล้ว

#### 4.1.3 รวมโมเดล

10

Import โมเคลเข้ามาทั้ง 3 โมเคลคังแสคงในภาพที่ 4.22

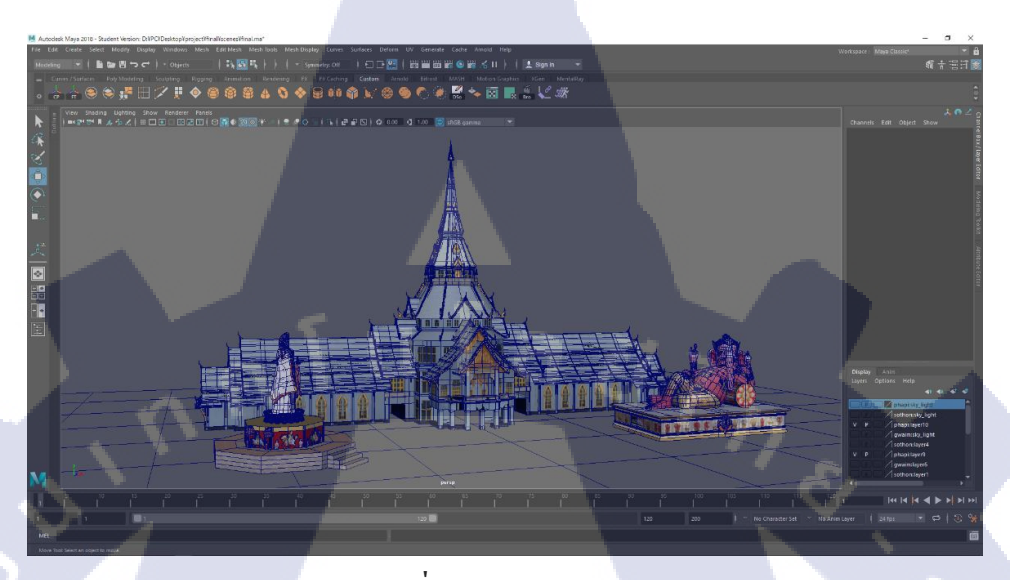

ภาพที่ 4.22 Import Model

และจึงเริ่มออกแบบชีมที่ใช้ประกอบกับตัวโมเคลทั้ง 3 โคยที่เลือกใช้กำแพงเมืองฉะเชิงเทราล้อม ทั้งหมดไว้จากนั้นก็ตกแต่งส่วนต่างๆ และจัดองค์ประกอบให้เข้ากันดังแสดงในภาพที่ 4.23

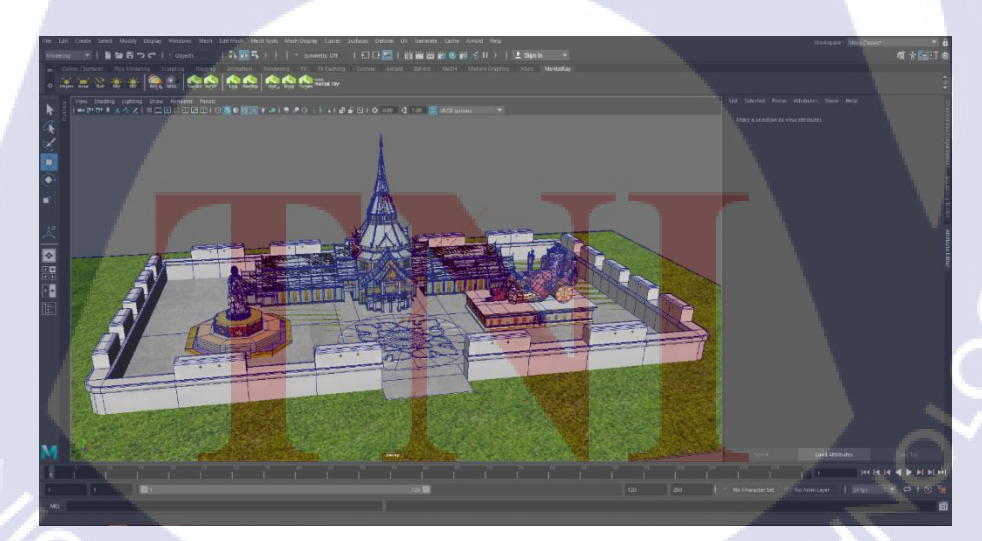

ภาพที่ 4.23 จัดโมเดลและส่วนงานต่างๆ

#### 4.1.4 Render

T

ในการเรนเดอร์ผลงานชิ้นนี้ได้ใช้ Mentalray ในการ Reder ผลงานชิ้นนี้ออกมา และ ได้ผลลัพธ์ ตามที่ต้องการดังแสดงในภาพที่ 4.24 และ 4.25

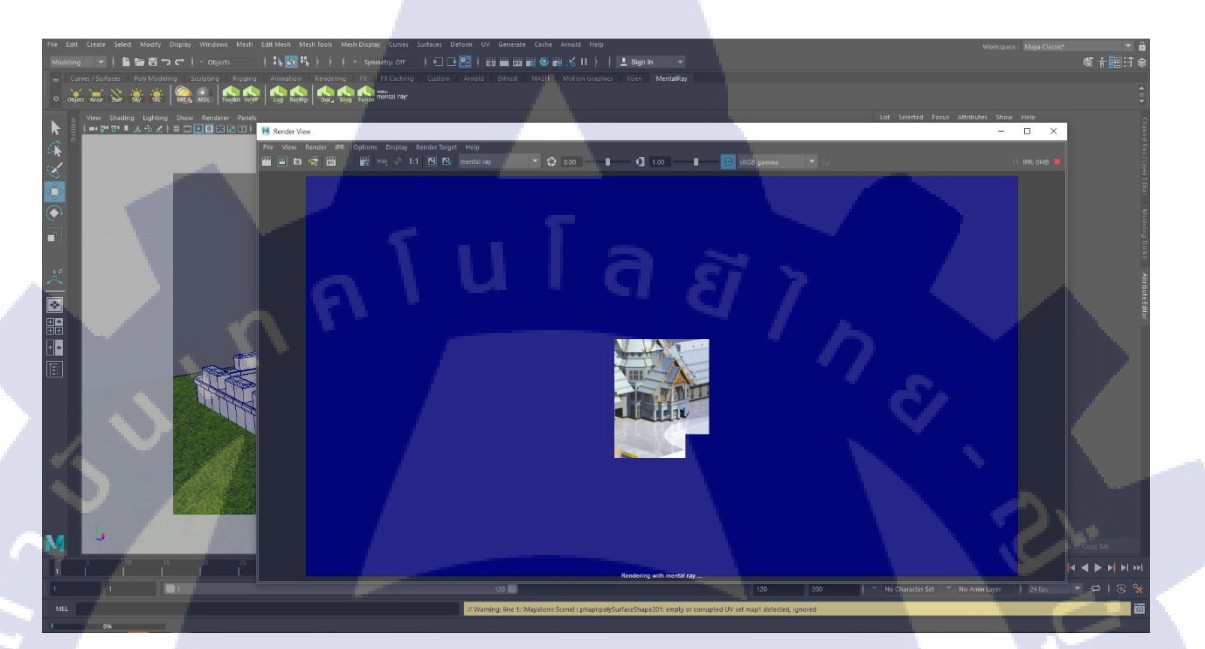

ภาพที่ 4.24 ภาพในขณะ Render ด้วย Mentalray

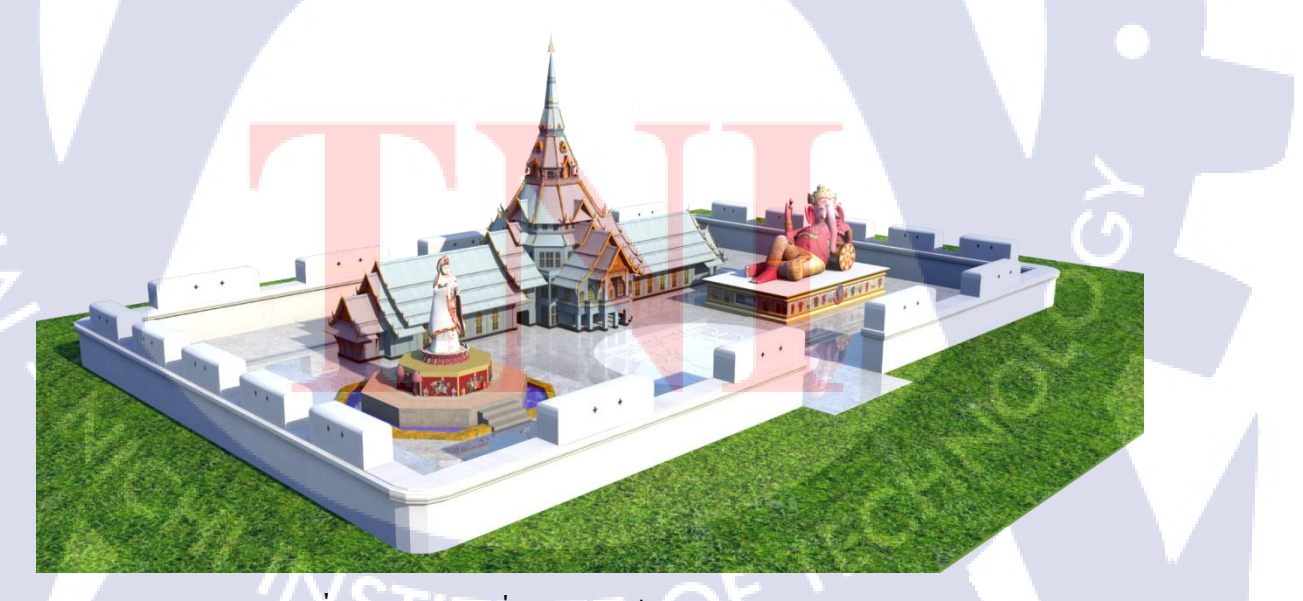

ภาพที่ 4.25 ภาพรวมที่ Render เสร็จเรียบร้อยแล้ว

#### 4.2 ผลการวิเคราะห์ข้อมูล

10

จากการวิเคราะห์ข้อมูลโครงงาน เป็นไปตามที่วางแผนเอาไว้ แม้จะมีอุปสรรคหลายอย่าง การ สร้างโมเคล ทำให้ได้รับประสบการณ์หลายๆอย่างที่ไม่เคยพบมาก่อน มีปัญหาเกิดขึ้นหลายอย่าง บางอย่างเกิดขึ้นเพราะใช้เทคนิคที่ไม่ถูกต้องอย่างเช่นการขึ้นโมเคลวัดโสธรวรารามวรวิหารที่ไม่ได้ ใช้เทคนิคการ Duplicate ทำให้ปั้นตัวโมเคลได้ช้าลง และการออกแบบตัวเจ้าแม่กวนอิมที่ไม่ขึ้นโดย ใช้ T โพส ถ้าใช้เทคนิคนี้จะทำให้การคัดตัวโมเคลได้ง่าย จึงต้องศึกษาเทคนิคจากพี่เลี้ยง ในการ สร้างโมเคลชิ้นนี้ขึ้นมาจนสำเร็จ

### 4.3 วิเคราะห์และวิจารณ์ข้อมูลโดยเปรียบเทียบผลที่ได้รับกับวัตถุประสงค์และ

### จุดมุ่งหมายการปฏิบัติงานหรือการจัดทำโครงงาน

โครงงานชิ้นนี้ใช้เวลาในการทำ เ เดือน เมื่อลองวิเคราะห์ดูแล้ว ทุกอย่างเป็นไปได้ด้วยดี ถึงแม้ ในตอนแรกจะถูกเปลี่ยนชิ้นงานที่ทำเนื่องจากชิ้นงานก่อนหน้านี้ที่เป็นโมเคลเรือที่ตกลงกับอาจารย์ ที่ปรึกษาและพี่เลี้ยงไม่สามารถปั้นขึ้นมาได้ เพราะว่าไม่มี Texture ให้ใช้งานจากการบำรุงรักษาของ ช่าง และสำหรับงานชิ้นนี้ที่ทำขึ้นมาก็เพื่อหาประสบการณ์ในการทำงานให้ลุล่วงตั้งแต่ขั้นแรกใน การเดินทางไปถ่ายรูปเก็บ Texture ในสถานที่จริง ได้รับรู้ถึงความยากลำบากกว่าจะได้ผลงานซัก ชิ้นขึ้นมา แต่สุดท้ายผลลัพ<mark>ธ์ที่ไ</mark>ด้หลังจากทำงานชิ้นนี้สำเร็จ ก็เป็นไปต</mark>ามจุดมุ่งหมายที่วางไว้

# STITUTE O

### บทที่ 5

### บทสรุปและข้อเสนอแนะ

#### 5.1 สรุปผลการดำเนินงาน

การดำเนินงานทั้งหมดเป็นไปได้ด้วยดี ได้รับประสบการณ์ในการออกแบบสถาบัตยกรรมและ สิ่งก่อสร้าง การขึ้นโมเคลตัวละคร การเดินทางไปถ่ายภาพ Texture พบปัญหาในเรื่องของตัวโมเคล ที่พังจนต้องทำขึ้นมาใหม่ปัญหาเรื่องของ Texture และในส่วนของการแก้ไขโมเคลที่ผิดพลาคต่างๆ แต่ก็สามารถทำงานนี้ได้สำเร็จการช่วยเหลือจากพี่เลี้ยงที่คอยดูแลอยู่ตลอด

#### 5.2 แนวทางการแก้ปัญหา

ปัญหาที่ใหญ่มากที่สุดสำหรับงานชิ้นนี้คือ คือในส่วนของการใส่ Texture เพราะเนื่องจากแสง หรือสีที่ไม่ตรงกันเพราะไม่สามารถใช้เพียง 1 รูปในการทำ Texture ทั้งหมดได้จึงต้องเดินทางไป ถ่าย Texture เพื่อนำมาใช้งานเอง แล้วจึงทำโมเดลชิ้นนี้ขึ้นมาได้

#### 5.3 ข้อเสนอแนะจากกา<mark>รดำ</mark>นินงาน

จากการทำผลงานชิ้นนี้ <mark>ต้อ</mark>งอาศัยควา<mark>ม</mark>รู้ในหลายๆ เช่นการออกแบบ โมเคลสถาปัตยกรรม การ ออกแบบ โมเคลตัวละคร การขึ้น โมเคล การใส่ Texture การใช้งานกล้องถ่ายรูปเพื่อใช้ถ่าย Texture ต้องใช้ความอดทนในการขึ้น โมเคล ความรอบคอบและสิ่งสำคัญที่สุดคือ ความตั้งใจในการทำ โมเคล

### เอกสารอ้างอิง

[1] Korakot, 2016, ทัศนศิลป์[Online], Available :
https://artsgradefive.wordpress.com/2016/11/25/first-blog-post/ [2018, September 10]
[2] Charles Geschke & John Warnock, 2018, Adobe[Online], Available :
https://www.adobe.com/sea/products/photoshop.html [2018, September 10]
[3] Bryce Hammond, 2018, Autodesk[Online], Available :
https://www.autodesk.com/products/maya/overview [2018, September 10]
[4] พูนศักดิ์ ธนพันธ์พานิช, 2550, MAYA Reference, MAYA reference, ธีรวัฒน์ จิตต์เนื่อง, 1, SPC BOOKS, บริษัท เอส.พี.ซี บุ๊คส์ จำกัด.

10

### ประวัติผู้จัดทำโครงงาน

ชื่อ-สกุล

นายธีระยุทธ ไวยะสุนทร

วัน เดือน ปีเกิด

24 มิถุนายน 2540

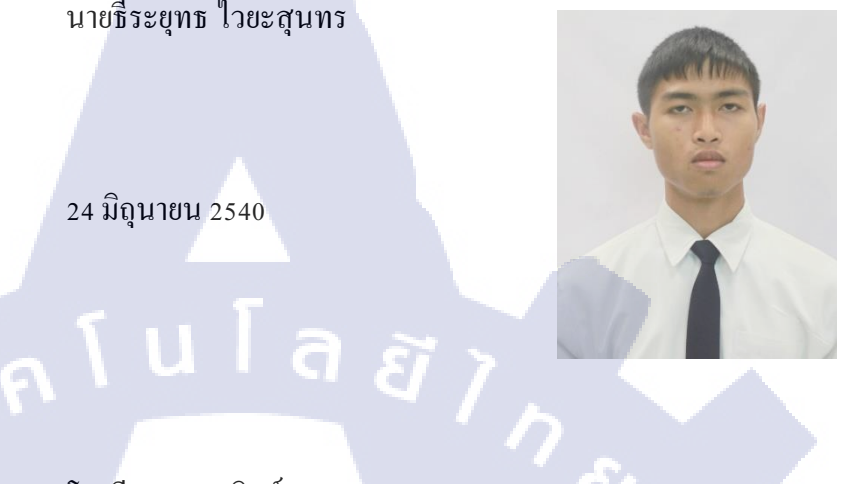

ประวัติการศึกษา

ระดับประถมศึกษา

โรงเรียนวัดบางขันแตก

โรงเรียนวรรณวิทย์

ระดับมัธยมศึกษา

T

โรงเรียนท้ายหาด

โรงเรียนพระแม่มารีสาธุประคิษฐ์

ระดับอุดมศึกษา

คณะเทกโนโลยีสารสนเทศ สาขาเทกโนโลยีมัลติมีเดีย

สถาบันเทคโนโลยีไทย--ญี่ปุ่น

ทุนการศึกษา

ประวัติการฝึกอบรม

- ไม่มี -

- ใม่มี -